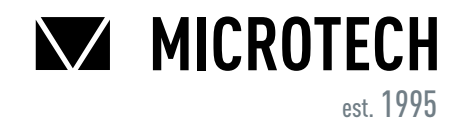

#### UKRAINE

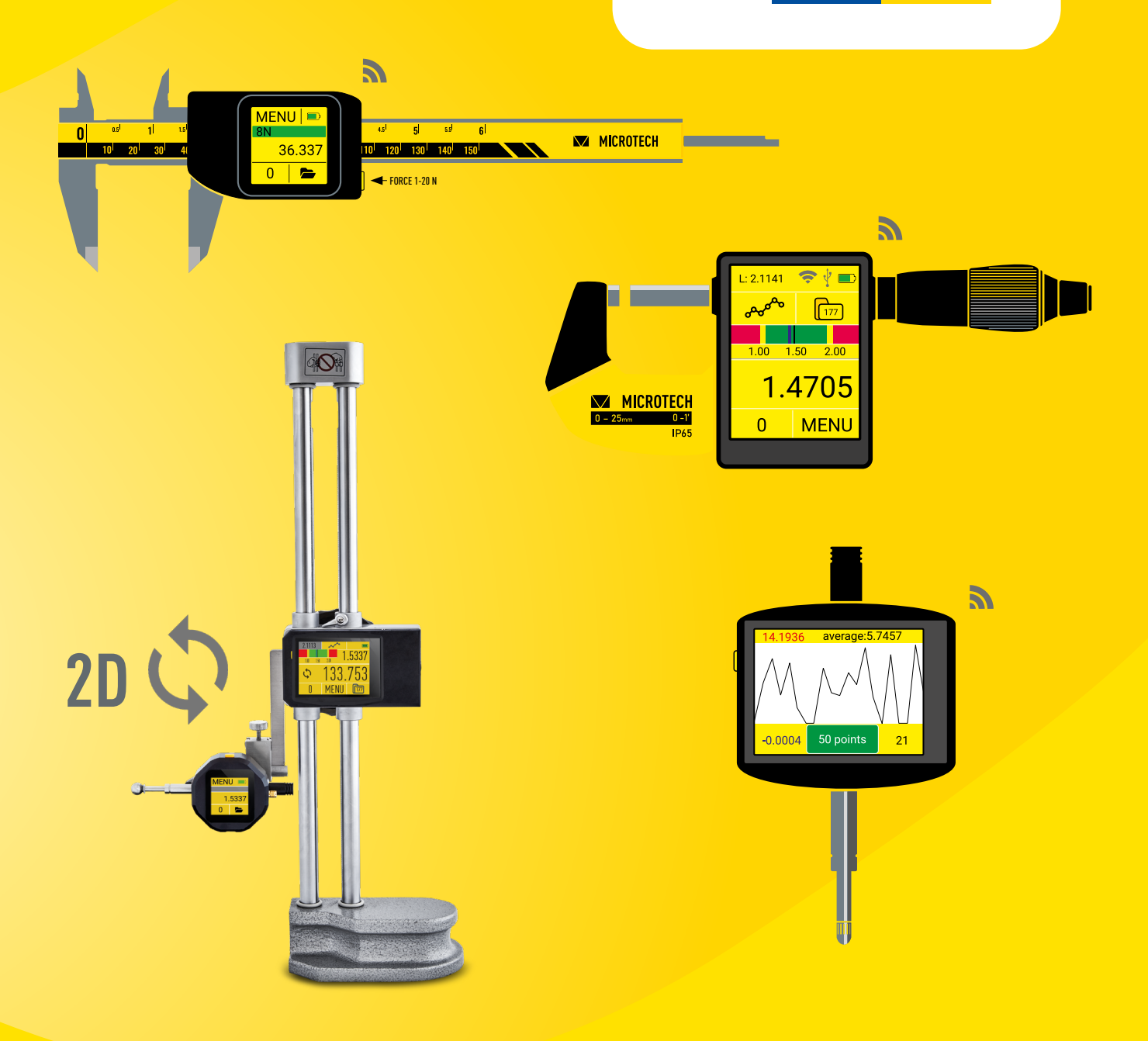

# MICROTECH INSTRUMENTS CONNECTION BOOK

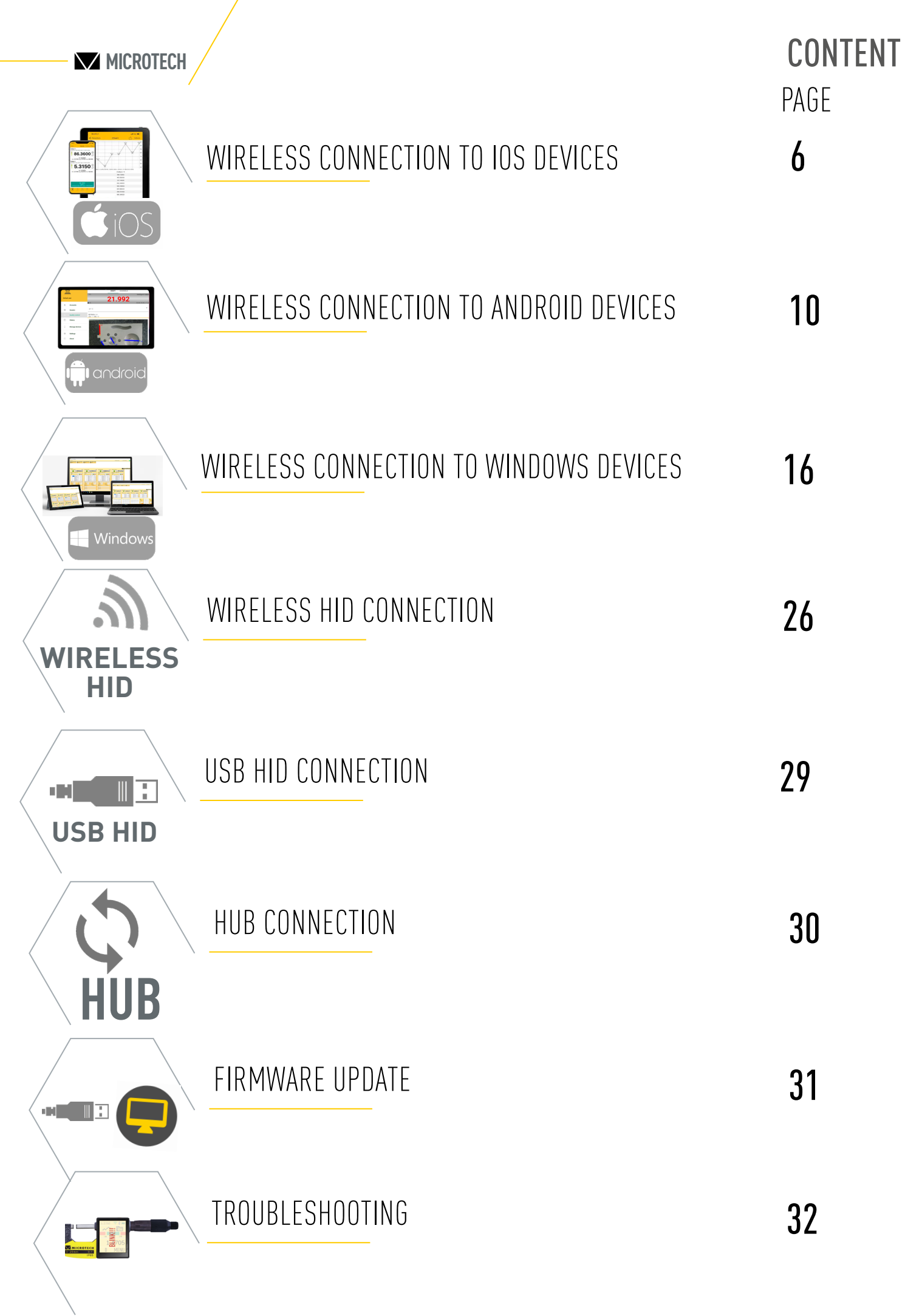

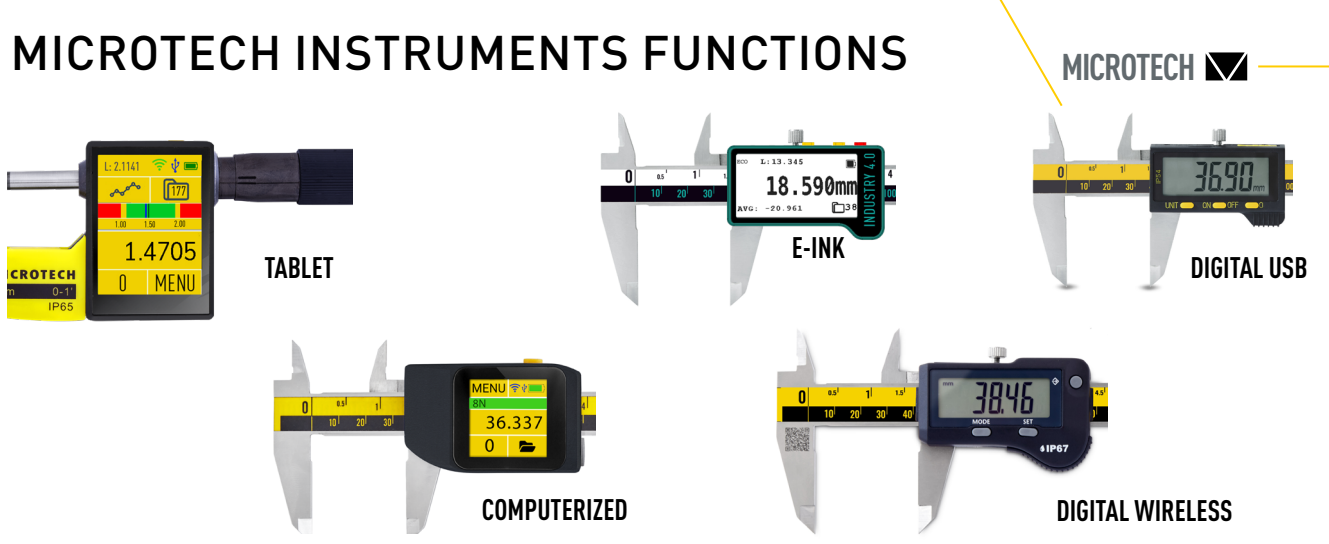

| Functions              |                    | COMPUTERIZED    |                   |                             | DIGITAL                 |          |         |
|------------------------|--------------------|-----------------|-------------------|-----------------------------|-------------------------|----------|---------|
|                        |                    | TABLET LAB      | TABLET            | COMPUTERIZED                | E-ink                   | WIRELESS | USB     |
| Display                |                    | Color 3,5"      | Color 2,4"        | Color 1,54''                | Mono 2,13''             | Digita   | l       |
| Resolution             |                    | 480x320         | 320x240           | 240x240                     | 250x122                 |          |         |
|                        | Touchscreen        | •               | •                 | •                           | •                       |          |         |
| Cł                     | narging socket     |                 | Ν                 | 1icro-USB IP67              |                         |          |         |
| Rech                   | argeable battery   | •               | •                 | •                           | •                       |          |         |
| B                      | Battery status     | •               | •                 | •                           | •                       |          |         |
| Ener                   | gy saving modes    |                 |                   |                             | •                       | •        | •       |
| ļ                      | Auto sleep on      | •               | •                 | •                           | •                       | •        | •       |
|                        | val.               | 2000            | 2000              | 2000                        | 1000                    |          |         |
|                        | Folders            | •               | •                 | •                           |                         |          |         |
| Memory                 | Statistics         | •               | •                 | •                           | •                       |          |         |
|                        | Data transfer      | •               | •                 | •                           | •                       |          |         |
|                        | Wireless           | l ona r         | ange to MDS an    | n for Windows Android iO    | IS MacOS (Free & Pro v  | ersion)  |         |
|                        | Wireless HID       | HID             | connection direc  | t to any ann and OS (like ) | kevboard) with format c | onfia    |         |
| Connection             | Wireless HID+MAC   | HID             | connection direc  | ct to any app and OS (like  | keyboard) with MAC add  | tress    |         |
|                        | USB HID            | HID USB connect | ion direct to any | app and OS (like keyboar    | d) with format config   |          | HID USB |
|                        | Modbus/PLC         | option          | option            |                             | -,                      |          |         |
|                        | 2D master          | Wireless Sync   | like Master       |                             |                         |          |         |
| HUB mode               | 2D slave           | ,               | Wireless          | Sync like Slave device      |                         |          |         |
|                        | Probe mode         | Wireless Sync w | ith ext Probes    |                             |                         |          |         |
| 3D Probes              | Manual mode        | •               |                   |                             |                         |          |         |
| operating              | Auto mode          | •               |                   |                             |                         |          |         |
| Geor                   | netric measuring   | •               |                   |                             |                         |          |         |
| Motor                  | r-driven operation | option          |                   |                             |                         |          |         |
| Ex                     | ternal iovstick    | option          |                   |                             |                         |          |         |
| Cor                    | nnection status    | •               | •                 | •                           | •                       |          |         |
| 001                    | Preset             | Preset          | nananer with nu   | ick activating              | •                       | ontion   | ontion  |
| Adjust                 | tahla Analon scala |                 | nunuyor witii qu  | ion dourdding               |                         | option   | υμαυτι  |
| Aujusi                 | Formula            | •               |                   |                             | •                       |          |         |
| Lie                    | nite (Co/NoCo)     | •               |                   | •                           |                         |          |         |
| LII                    | nits (00/1000)     | •               |                   |                             |                         |          |         |
| PE                     | Eak (MIII/Max)     | •               | •                 | •                           | •                       |          |         |
| Last value (HOLD)      |                    | •               | •                 | •                           | •                       |          | option  |
| Resolution selection   |                    | •               | •                 | •                           | •                       |          |         |
| mm/inch selection      |                    | •               | •                 | •                           | •                       | •        | •       |
| Linear correction      |                    | •               | •                 | •                           | •                       |          |         |
| Temperature correction |                    | •               | •                 | •                           |                         |          |         |
| Timer                  |                    | •               | •                 | •                           | •                       |          |         |
| Ca                     | alibration date    | •               | •                 | •                           | •                       |          |         |
| Pas                    | sword manager      | •               | •                 | •                           |                         |          |         |
| l                      | lser manager       | •               |                   |                             |                         |          |         |
| Fir                    | rmware update      | •               | •                 | •                           | •                       |          |         |

## DATA TRANSFER POSSIBILITIES

# **DIGITAL WIRELESS INSTRUMENTS**

#### **3 DATA TRANSFER MODES:**

- WIRELESS data to MDS app (Windows, Android, MacOS, iOS)
- WIRELESS HID to any app and OS
- WIRELESS HID+MAC to any app and OS (with MAC address)

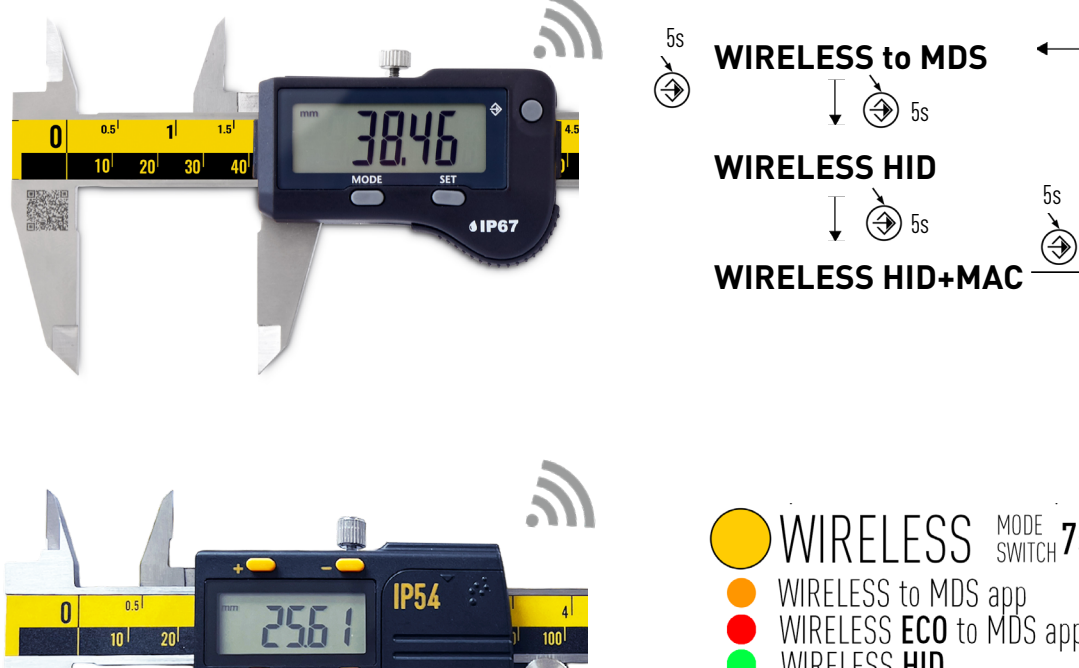

# SET

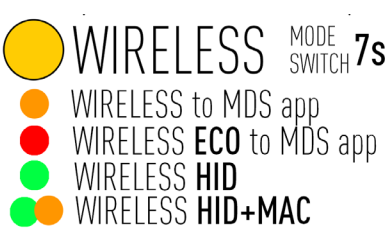

# DATA TRANSFER POSSIBILITIES

# **COMPUTERIZED INSTRUMENTS**

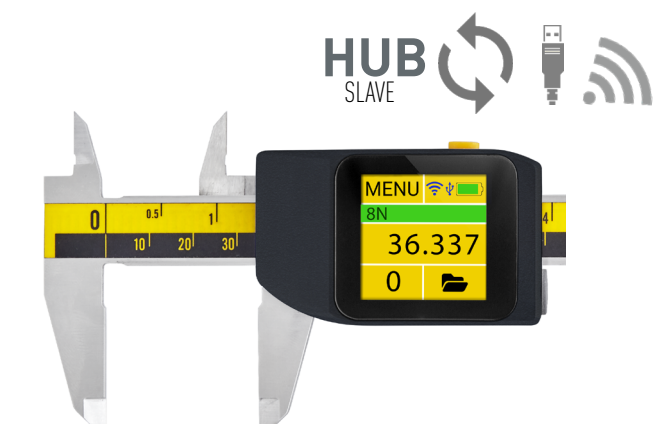

#### **5 DATA TRANSFER MODES:**

- WIRELESS data to MDS app (Windows, Android, MacOS, iOS)
- WIRELESS HID to any app and OS (dot/comma/symbols config)
- WIRELESS HID+MAC to any app and OS (with MAC address)
- USB HID to any app and OS (dot/comma/symbols config)
- HUB (2D, Probe) synchronization (Slave device)

**EXTRA FUNCTIONS: DATA TRANSFER from MEMORY, FOLDERS, TIMER** 

# **TABLET INSTRUMENTS**

# **E-INK INSTRUMENTS**

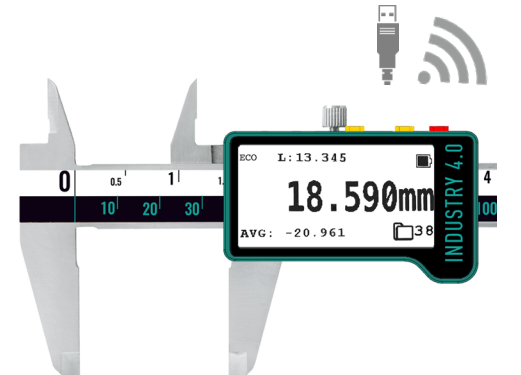

#### **3 DATA TRANSFER MODES:**

- WIRELESS data to MDS app (Windows, Android, MacOS, iOS)
- WIRELESS HID to any app and OS (DOT/COMMA; SYMBOLS config)
- USB HID to any app and OS (dot/comma/symbols config)
- **EXTRA FUNCTIONS: DATA TRANSFER from MEMORY, by TIMER**

#### **CONNECTION STATUS** INDICATION

? WIRELESS CONNECTED

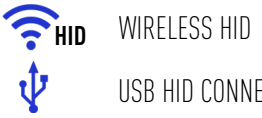

WIRELESS HID

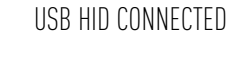

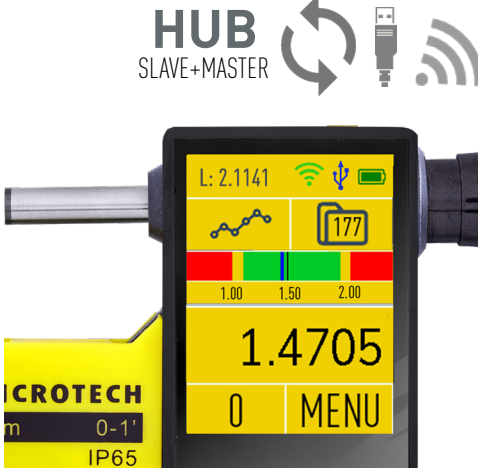

#### **6 DATA TRANSFER MODES:**

CONTACT US FOR DEVELOP CUSTOM SOLUTIONS

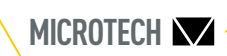

#### **CONNECTION STATUS** INDICATION

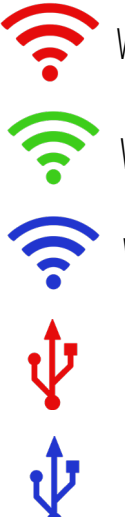

WIRELESS DISCONNECTED

WIRELESS CONNECTED

WIRELESS HID CONNECTED

USB HID DISCONNECTED

USB HID CONNECTED

• WIRELESS data to MDS app (Windows, Android, MacOS, iOS) • WIRELESS HID to any app and OS (dot/comma/symbols config) • WIRELESS HID+MAC to any app and OS (with MAC address) • USB HID to any app and OS (dot/comma/symbols config) • HUB (2D, Probe)synchronization (Slave device) • HUB (2D, Probe) synchronization (Master device) **EXTRA FUNCTIONS: DATA TRANSFER from MEMORY, FOLDERS, GRAPHIC, SYNCHRONIZED DEVICE, TIMER** 

# MDS IOS FUNCTIONS

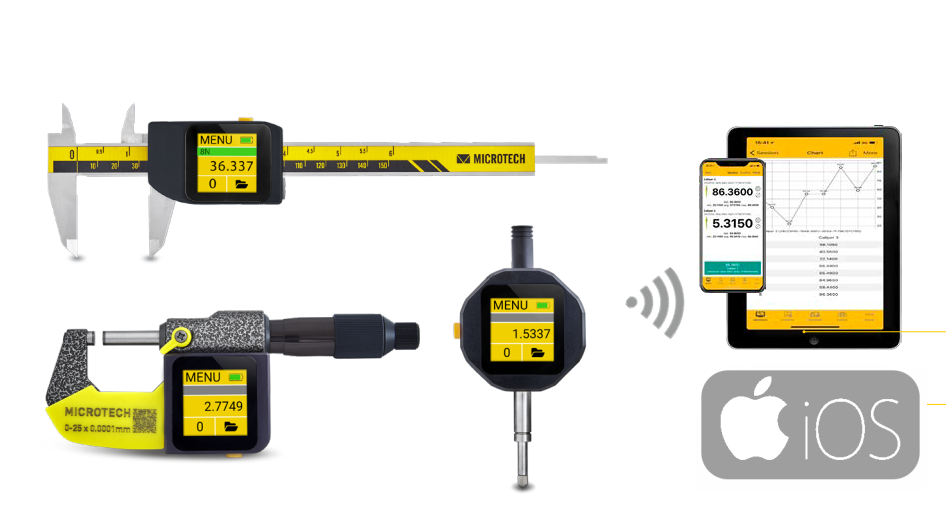

| MUS for IUS                      |                                   |
|----------------------------------|-----------------------------------|
|                                  | 299100060                         |
| Platform                         | iOS                               |
| Max. instruments                 | 8                                 |
| mm/inch conversion               | +                                 |
| Max Distance, m                  | up to 50m                         |
| Foot-Switch connection           | -                                 |
| Display value                    | +                                 |
| Go/NoGo functions                | +                                 |
| Graphical mode                   | +                                 |
| Timer                            | +                                 |
| Measuring history                | +                                 |
| Save data to csv                 | +                                 |
| Save graph                       | +                                 |
| User manager                     | +                                 |
| Device battery status indication | +                                 |
| Voice mode                       | +                                 |
| Multilanguage                    | English,<br>Ukrainian,<br>Russian |

# MDS IOS INSTALLATION COS

# **APP INSTALLATION**

Install the latest MDS App from App Store. Standard version (2 connections) for FREE. PRO version of MDS\_app for iOS can be order throw App

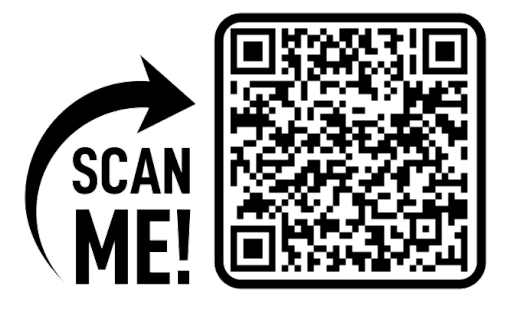

# **APP ACCESS**

Confirm application access to Bluetooth module of Smartphone.

Make sure that Bluetooth is switched on (App request it to receiving data from Wireless and Computerized MICROTECH instruments

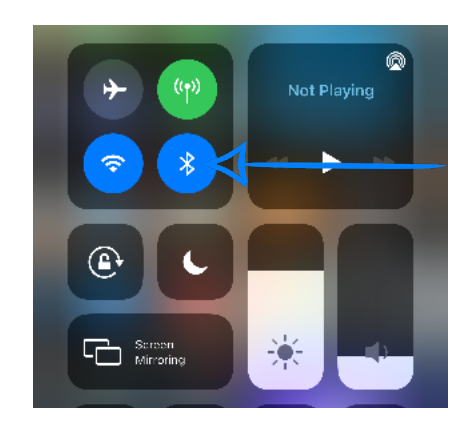

# INSTRUMENTS CONNECTION TO MDS APP

# **COMPUTERIZED INSTRUMENTS TABLET INSTRUMENTS**

• Before starting connection or searching on MDS app Select WIRELESS ON mode on Computerized or Tablet instrument in connection menu

• Select optional Connection Power for better stability and connection distance

# **E-INK INSTRUMENTS**

• Before starting connection and searching on MDS app Select WIRELESS mode on E-ink instrument in connection menu • MENU+DATA button 2sec - Data transfer setting Wireless, Wireless ON -

WIRELESS data transfer to MDS App

# **DIGITAL WIRELESS INSTRUMENTS**

• Before starting the connection, you should start the search in the MDS app and select the WIRELESS mode in the MDS app using the DATA button according to the device manual. STANDARD MODE

- non stop data transfer 4 times/sec
- CR2032 battery works in non stop data transfer up to 100h **ECONOMY MODE**
- data transfer only by Wireless button press
- CR2032 battery works in this mode up to 6 months

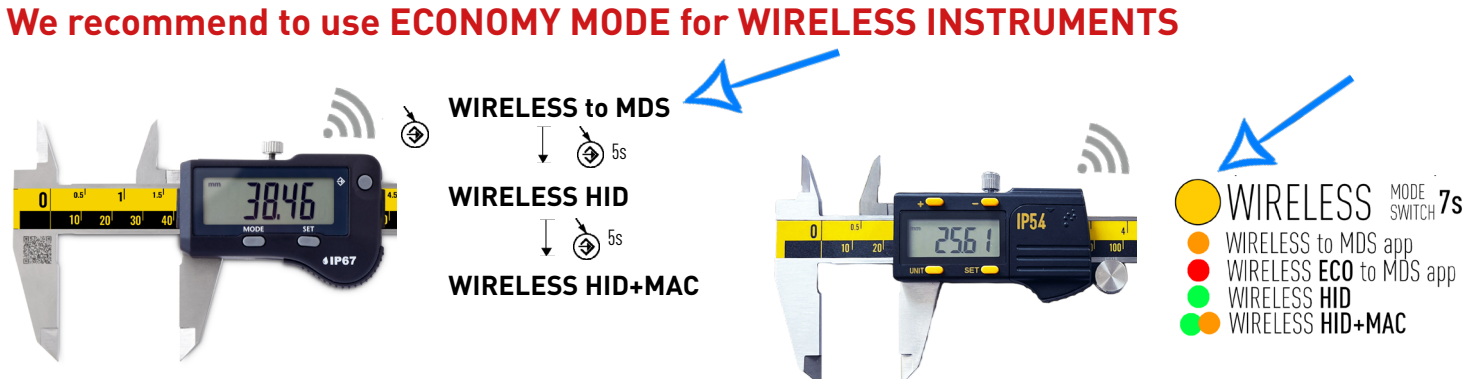

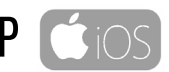

MICROTECH V

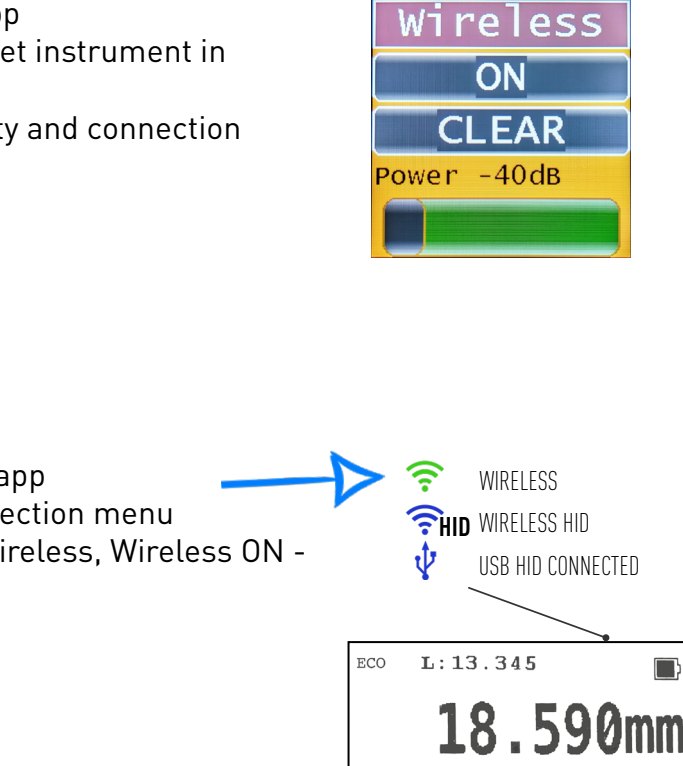

AVG: -20.961

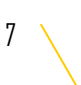

**6**138

#### Add MICROTECH instruments to **DEVICES** list:

- Switch on the MICROTECH instrument.
- Activate Wireless mode on instrument. - Open DEVICES menu in MDS App and
- **TAP SEARCH button**
- Wireless devices around the
- Smartphone will be displayed.
- Find desired device with MICROTECH
- name and + button in app to add it.
- You can add any qty of instruments to Device list.

#### Start SESSION:

- Select one of available devices (added to devices list before)
- For using Wireless instruments (non Computerized electronics) recommended to select «Energy saving mode».
- Don't use **«Energy saving mode**» with Computerized instruments
- In FREE version you can use up to 2 instruments in a session at the same time.
- In PRO version you can use up to 8 instruments in a session at the same time.

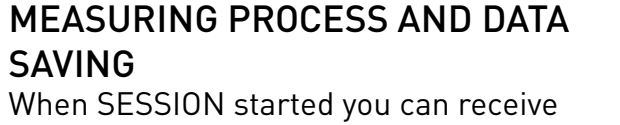

data from connected instruments. In Standard mode (data transferring non-stop 4 times/sec) for saving value: - press the button or tap Touchscreen on

- instruments
- tap to actual value area on MDS App
- save values by Timer on App or
- instrument
- receive values from internal memory of instruments

#### In Energy saving mode for saving

values:

- Press Wireless button on instrument

# INSTRUMENTS CONNECTION COS

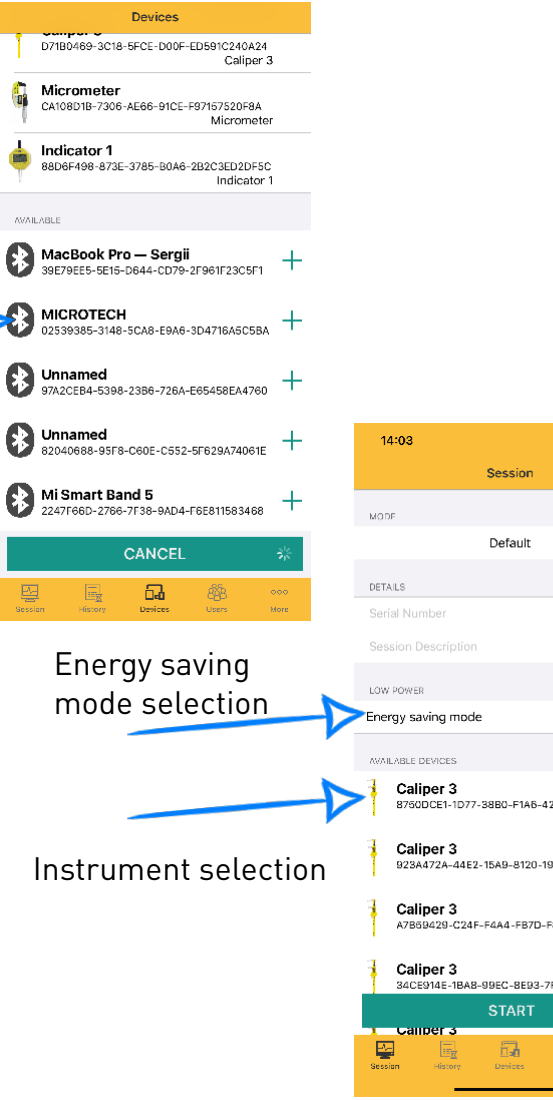

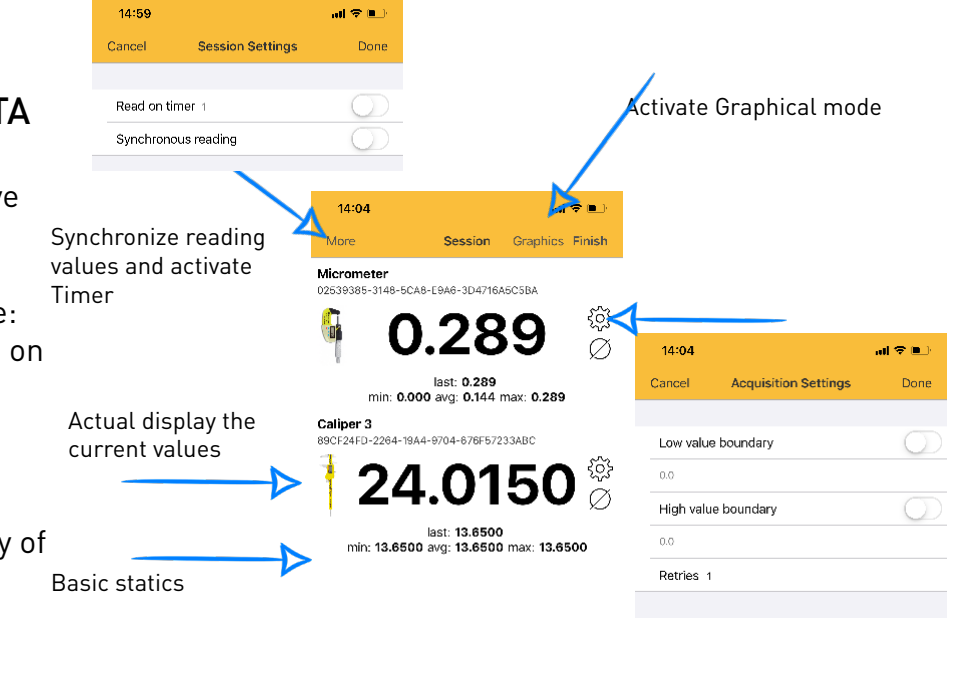

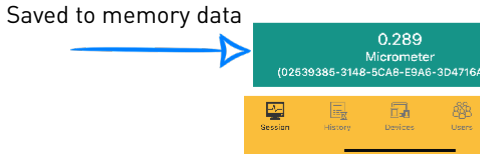

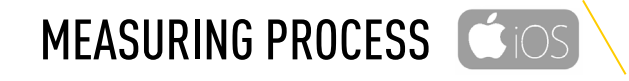

#### **GRAPH AND DATA MODE**

Tap Graph button to activate the Graphical mode.

- view graph

al 🗢 🖻

- export graph
- view and export actual data

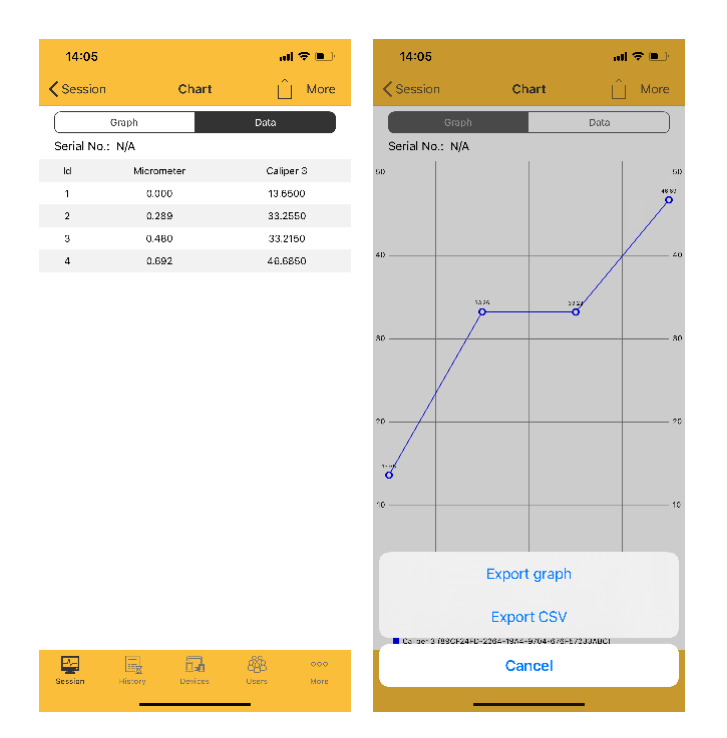

#### SETTINGS:

Use SETTINGS menu to select Language, Units (Metric or inch system), TTS settings (Voice mode), Display rotation, Backlight, etc.

| 14:05                   | al 🗢 🗈     |
|-------------------------|------------|
| Kore Settings           |            |
| UNITS                   |            |
| Millimeters             | ~          |
| Inches                  |            |
|                         |            |
| TTS enabled             | 0          |
| Vibration               | 0          |
| Sound                   |            |
| Sound                   |            |
| Display is always on    |            |
| SCREEN ORIENTATION      |            |
| Default                 | ~          |
| Portrait                |            |
| Landscape               |            |
|                         |            |
|                         |            |
|                         |            |
|                         |            |
|                         | 8% •••     |
| Session History Devices | Users Hore |

| MICROTECH | $\searrow$ |
|-----------|------------|
|-----------|------------|

#### **HISTORY**

You can save current SESSION to HISTORY. All saved sessions and values in HISTORY can be viewed and exported.

| 14:05                                                         |                                                                | al 🗢 🗈            |
|---------------------------------------------------------------|----------------------------------------------------------------|-------------------|
| Edit                                                          | History                                                        |                   |
| Sergii<br>Serial No.<br>Mode:<br>Started:<br>Finished:        | : N/A<br>Default<br>14:04:10 19.07.2021<br>not finished        |                   |
| Sergii<br>Serial No.<br>Mode:<br>Started:<br>Finished:        | : N/A<br>Default<br>11:53:57 29.06.2021<br>11:54:09 29.06.2021 |                   |
| Sergii<br>Serial No.<br>Mode:<br>Started:<br>Finished:        | : N/A<br>Default<br>13:30:29 17.05.2021<br>13:45:52 17.05.2021 |                   |
| <b>Sergii</b><br>Serial No.<br>Mode:<br>Started:<br>Finished: | : N/A<br>Default<br>07:38:50 12.05.2021<br>07:39:43 12.05.2021 |                   |
| <b>Sergii</b><br>Serial No.<br>Mode:<br>Started:<br>Finished: | : N/A<br>Default<br>14:02:01 05.04.2021<br>14:02:48 05.04.2021 |                   |
| Sergii<br>Serial No.                                          | : N/A                                                          |                   |
| Gession                                                       | History Devices Us                                             | B 000<br>Ers More |

#### ACCOUNTS:

You can create users account by account menu. Info about Users displaying in measuring History. Measuring history can be associate with Users.

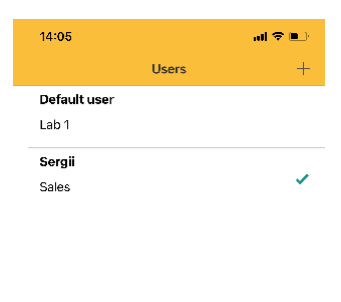

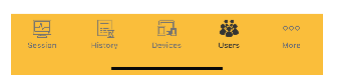

| MDS for Andr                              | oid                                                                                                    |
|-------------------------------------------|----------------------------------------------------------------------------------------------------|
|                                           | 299100050                                                                                                    |
| Platform                                  | Android 6,0 +                                                                                                    |
| Max. instruments                          | 8                                                                                                    |
| Energy saving mode                        | +                                                                                                    |
| Max Distance, m                           | up to 50m                                                                                                    |
| mm/inch conversion                        | +                                                                                                    |
| Go/NoGo functions                         | +                                                                                                    |
| Graphical mode                            | +                                                                                                    |
| Reading on Timer                          | +                                                                                                    |
| Measuring history                         | +                                                                                                    |
| Save data to xls                          | +                                                                                                    |
| Save data to csv                          | +                                                                                                    |
| Save graph                                | +                                                                                                    |
| User manager                              | +                                                                                                    |
| Device battery status indication          | +                                                                                                    |
| Quality control mode                      | +                                                                                                    |
| Import & processing details draws, photos | +                                                                                                    |
| Voice mode                                | +                                                                                                    |
| Multilanguage                             | English, Spanish, French,<br>Italian, Ukrainian, Russian,<br>Chinese, Korean, Turkish, Czech,<br>Poland, Hungarian, etc. |

# MDS ANDROID FUNCTIONS in android

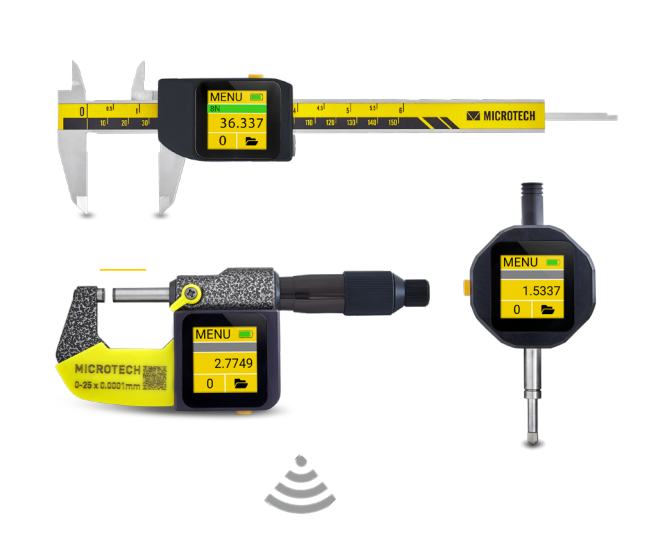

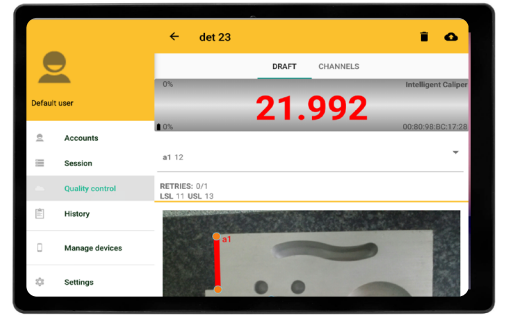

androi

# MDS ANDROID INSTALLATION

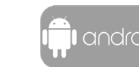

# **APP INSTALLATION**

Install the latest MDS App from GooglePlay. Standard version (2 connections) for FREE. PRO version of MDS\_app for iOS can be order throw GooglePlay.

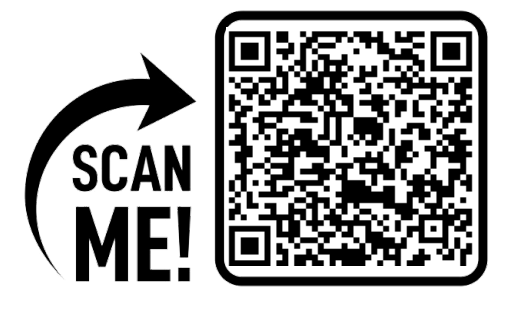

# **APP ACCESS**

Confirm application access to Bluetooth module of Smartphone. Make sure that Bluetooth and Location are turned on (App request it to receiving data from Wireless and Computerized **MICROTECH** instruments)

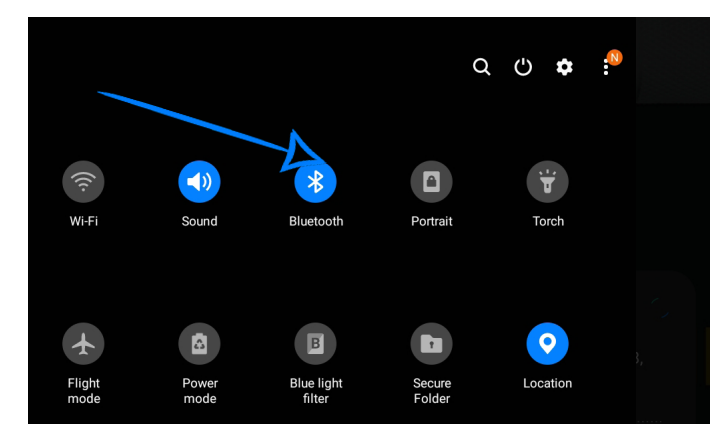

# INSTRUMENTS CONNECTION in android

# **COMPUTERIZED** INSTRUMENTS TABLET INSTRUMENTS

- Before starting connection or searching on MDS app Select WIRELESS ON mode on Computerized or Tablet instrument in connection menu
- Select optional Connection Power for better stability and connection distance

# **E-INK INSTRUMENTS**

• Before starting connection and searching on MDS app Select WIRELESS mode on E-ink instrument in connection menu • MENU+DATA button 2sec - Data transfer setting Wireless, Wireless ON -

WIRELESS data transfer to MDS App

# **DIGITAL WIRELESS INSTRUMENTS**

- Before starting the connection, you should start the search in the MDS app and select the WIRELESS mode in the MDS app using the DATA button according to the device manual. STANDARD MODE
- non stop data transfer 4 times/sec
- CR2032 battery works in non stop data transfer up to 100h **ECONOMY MODE**
- data transfer only by Wireless button press
- CR2032 battery works in this mode up to 6 months

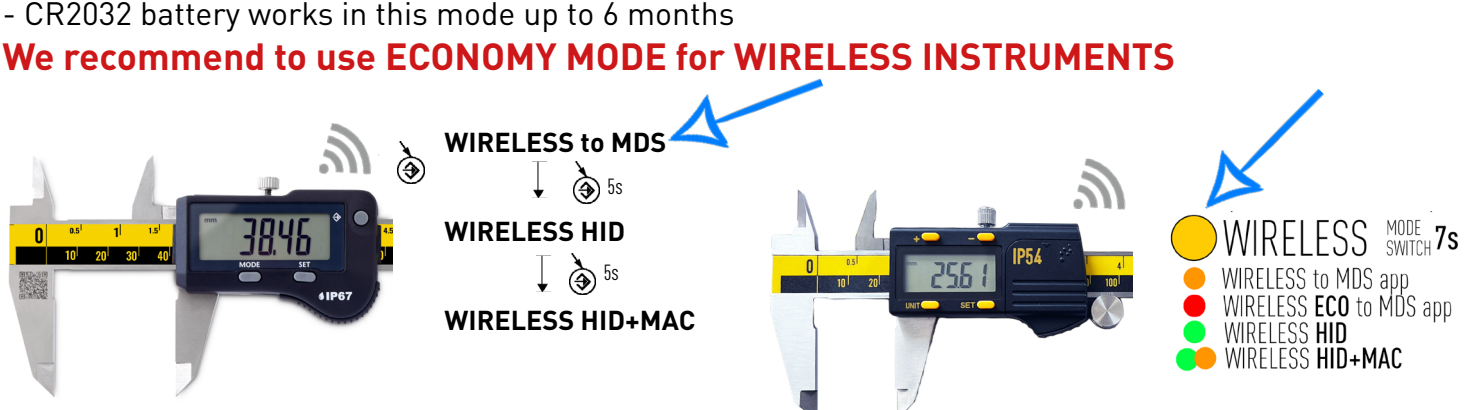

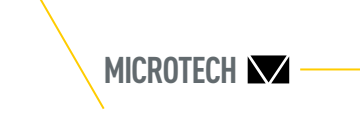

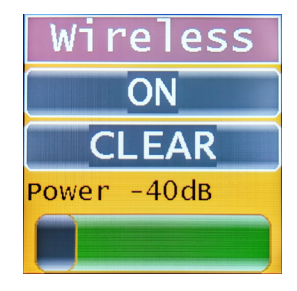

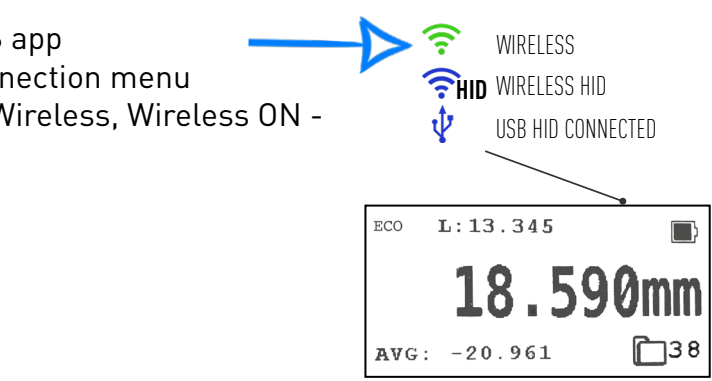

# 

#### Add MICROTECH instruments to DEVICES list:

- Switch on the MICROTECH instrument. Activate Wireless mode on instrument.
- Open MANAGE DEVICES menu in MDS App and Press SEARCH button
- Wireless devices around the Tablet or Smartphone will be displayed.

If you can't find any Wireless device around - check App setting (Bluetooth and Location must be switch on)

- Find desired device with MICROTECH name and MAC adress and touch + button in app to add it.

- You can add any qty of instruments to Device list.

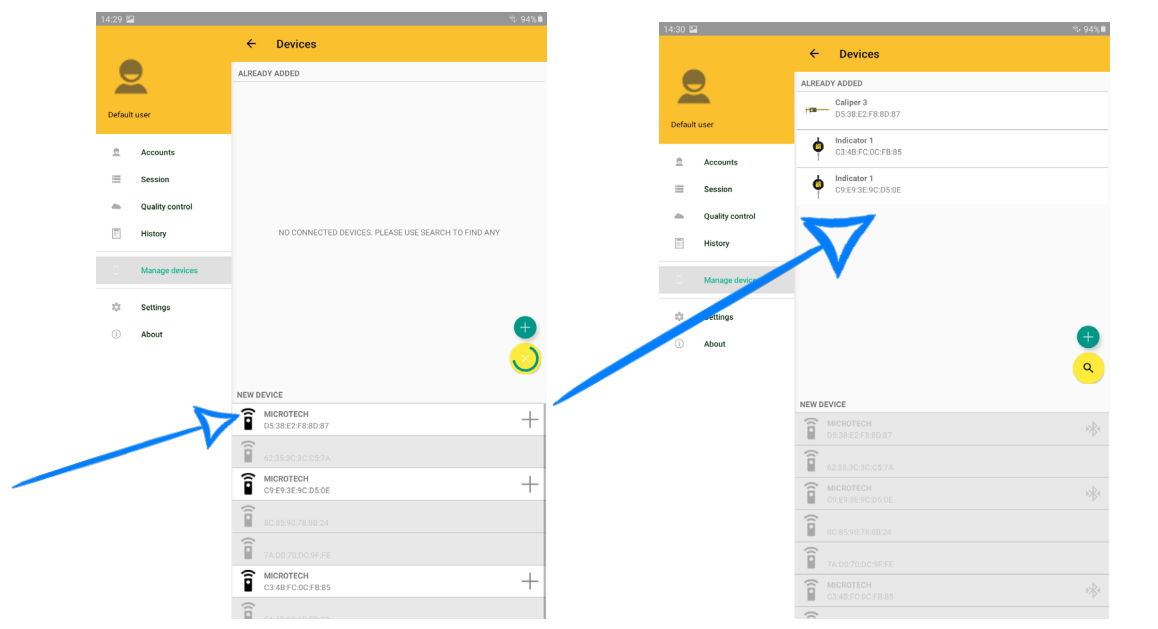

#### Start SESSION:

- Select one of available devices (added to devices list before, if necessery press + to add more)
- For using Wireless instruments (non Computerized electronics) recommended to select «Energy saving mode».
- Don't use «Energy saving mode» with Computerized instruments
- Radius and Formula mode can be used for special measurings
- In FREE version you can use up to 2 instruments in a session at the same time.
- In PRO version you can use up to 8 instruments in a session at the same time.

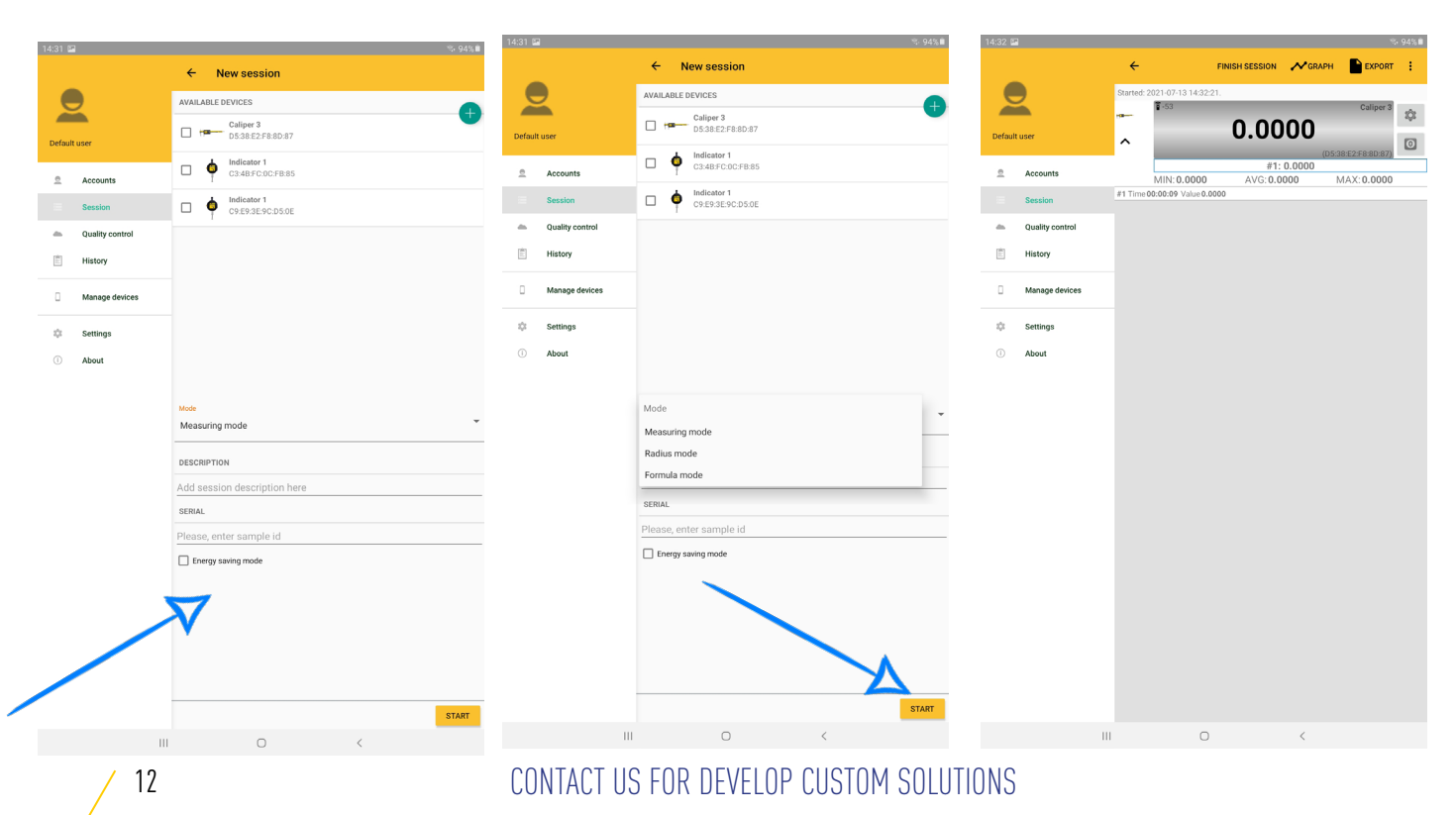

# MEASURING PROCESS

# MEASURING PROCESS AND DATA SAVING

| Whe          | en SESS                                                                              | ION started you can receive (                                   | data from connected i | nstruments.                               |                     |
|--------------|--------------------------------------------------------------------------------------|-----------------------------------------------------------------|-----------------------|-------------------------------------------|---------------------|
| In M         | In WIDEL ESS Standard made (data transforming non-stan / times/cas) for soving value |                                                                 |                       |                                           |                     |
| 111 <b>V</b> | in wikeless standard mode (data transferring non-stop 4 times/sec) for saving value: |                                                                 |                       |                                           |                     |
| - pr         | - press the button or tap Touchscreen on instruments                                 |                                                                 |                       |                                           |                     |
| +0           | n to opti                                                                            |                                                                 |                       |                                           |                     |
| - la         | ριο άζιι                                                                             | ial value area on MDS App                                       |                       |                                           |                     |
| - sa         | ve value                                                                             | s by Timer on App or instrur                                    | nent                  |                                           |                     |
| 00           | ····                                                                                 |                                                                 |                       |                                           |                     |
| - re         | ceive va                                                                             | lues from internal memory o                                     | finstruments          |                                           |                     |
| In E         | norave                                                                               | aving mode for soving volue                                     | C .                   |                                           |                     |
|              | ilergy 5                                                                             | aving mode for saving value                                     | 5.                    |                                           |                     |
| - Pr         | ess Wire                                                                             | eless button on instrument                                      |                       |                                           |                     |
|              |                                                                                      |                                                                 |                       | ×. 93% 💼                                  |                     |
|              |                                                                                      |                                                                 |                       |                                           |                     |
|              | Activate                                                                             | Graphical mode –                                                |                       |                                           |                     |
| ,            |                                                                                      | Export :                                                        | saved values to csv   | Read on timer                             | Synchronize reading |
|              |                                                                                      |                                                                 | _                     | .5973                                     | values and activate |
|              |                                                                                      |                                                                 |                       | (C3:48:FC:0C:FB:85)                       | values and activate |
|              |                                                                                      |                                                                 |                       | #10: -1.5872<br>/G:0.9620 MAX:2.7823      | Timer               |
| 14:34 🖬      | 1                                                                                    |                                                                 | 5 7% II               |                                           |                     |
|              |                                                                                      | ← FINISH SESSION GRAPH EXPORT                                   | ÷                     |                                           |                     |
|              |                                                                                      | Started: 2021-07-13 14:32:21.                                   |                       | 14:33 🖬                                   | <del>©.</del> 93%   |
|              |                                                                                      | Caliper 3                                                       |                       | ← Acquisition settings                    |                     |
|              |                                                                                      | 10 0300                                                         | 240                   | Leu volue beunden:                        |                     |
| Default      | user                                                                                 | ^ 10.3333                                                       | 0                     | 10                                        |                     |
|              |                                                                                      | ■ 81%<br>#11: 155.87/JD                                         |                       | Minh value boundary:                      |                     |
| <u>e</u>     | Accounts                                                                             | MIN: 0.0000 AVG: 45.5650 MAX: 155.870                           | 0                     | 20                                        |                     |
|              | Session                                                                              | #2 Time 00:00:20 Value 5.7950                                   |                       | DETDIES                                   |                     |
|              |                                                                                      | #3 Time 00:00:21 Value 9 6/00<br>#4 Time 00:00:23 Value 15 1400 | Actual display the    | 1                                         |                     |
| -            | Quality control                                                                      | #5 Time 00:00:24 Value 18:7099                                  | surrent values        | MEASUREMENT DESCRIPTION                   |                     |
| 商            | History                                                                              | #6 Time 00:00:25 Value 27 3550                                  |                       | Add selected measurement description here |                     |
|              |                                                                                      | #7 Time 00:00:26 Value 39.3550                                  |                       | nau oneeree measurement accomption nere   |                     |
| п            | Manage devices                                                                       | #8 Time 00:00:27 Value 51 3950                                  |                       |                                           |                     |
| -            |                                                                                      | #10 Time 00:00:31 Value 102.8550                                |                       |                                           |                     |
| ~            | Sattinge                                                                             | #11 Time 00:00:40 Value 155.8700                                |                       |                                           |                     |
| -V*          | occango                                                                              |                                                                 |                       |                                           |                     |
| (i)          | About                                                                                |                                                                 | Savad value           | 26                                        |                     |
|              |                                                                                      |                                                                 | Saveu value           | 25                                        |                     |
|              |                                                                                      |                                                                 |                       |                                           |                     |

#### **GRAPH MODE**

Tap Graph button to activate Graphical mode.

- possbile to view online values updates on Graph
- or view the saved values from SESSION window
- graph settings gives possibility to view legend and time axis on graph.
- export graphic in png format

#### HISTORY

You can save current SESSION to HISTORY. All saved sessions and values in HISTORY can be viewed and exported.

| 14:37    | 2               |                                                                                                    | %-93% <b>i</b> |
|----------|-----------------|----------------------------------------------------------------------------------------------------|----------------|
|          |                 | ← History                                                                                                  |                |
|          | 2               | Mode                                                                                                    | •              |
| Defaul   | tuser           | USER                                                                                                    |                |
| <u>e</u> | Accounts        | Default user                                                                                               |                |
| $\equiv$ | Session         | HISTORY                                                                                                    |                |
| -        | Quality control | Default user<br>Mode: Measurement session                                                                  |                |
|          | History         | Started: 2021-07-13 14:35:21<br>Finished: 2021-07-13 14:35:44                                              | Remove         |
| 0        | Manage devices  | Default user<br>Mode: Measurement session<br>Started: 2021-07-13 14:35:52<br>Finished: 2021-07-13 14:37:09 | Export         |
| ٢        | Settings        |                                                                                                    |                |
| 1        | About           |                                                                                                    |                |

| $\backslash$ |           |             |
|--------------|-----------|-------------|
|              | MICROTECH | $\bigvee$ - |

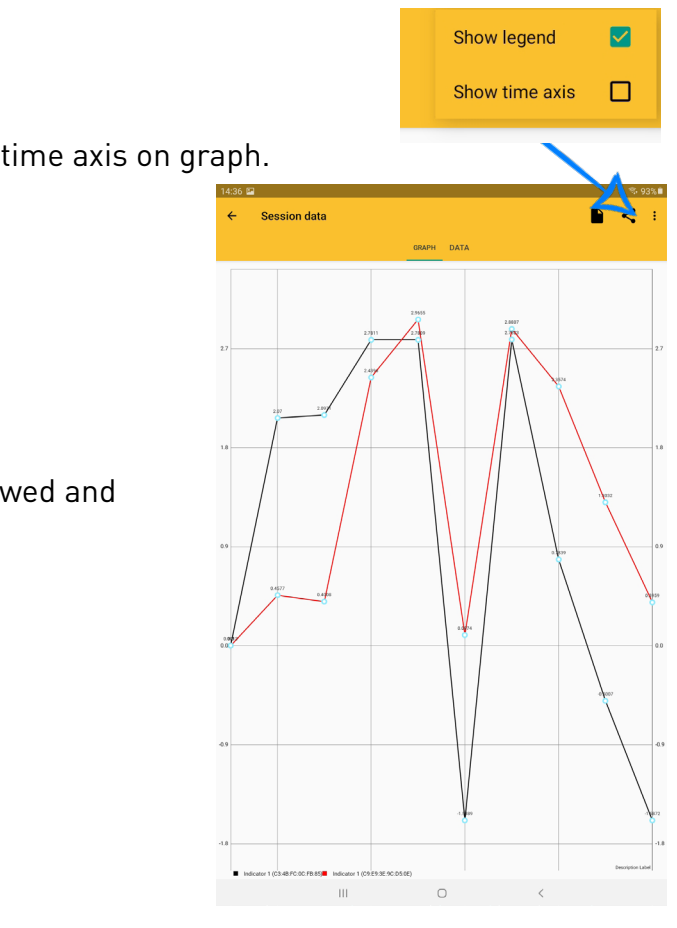

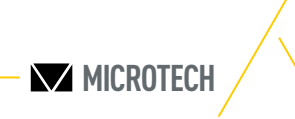

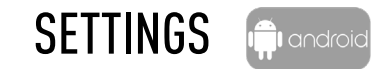

#### SETTINGS:

Use SETTINGS menu to select Language, Units (Metric/ inch system), TTS settings (Voice mode), Display rotation, Backlight, etc.

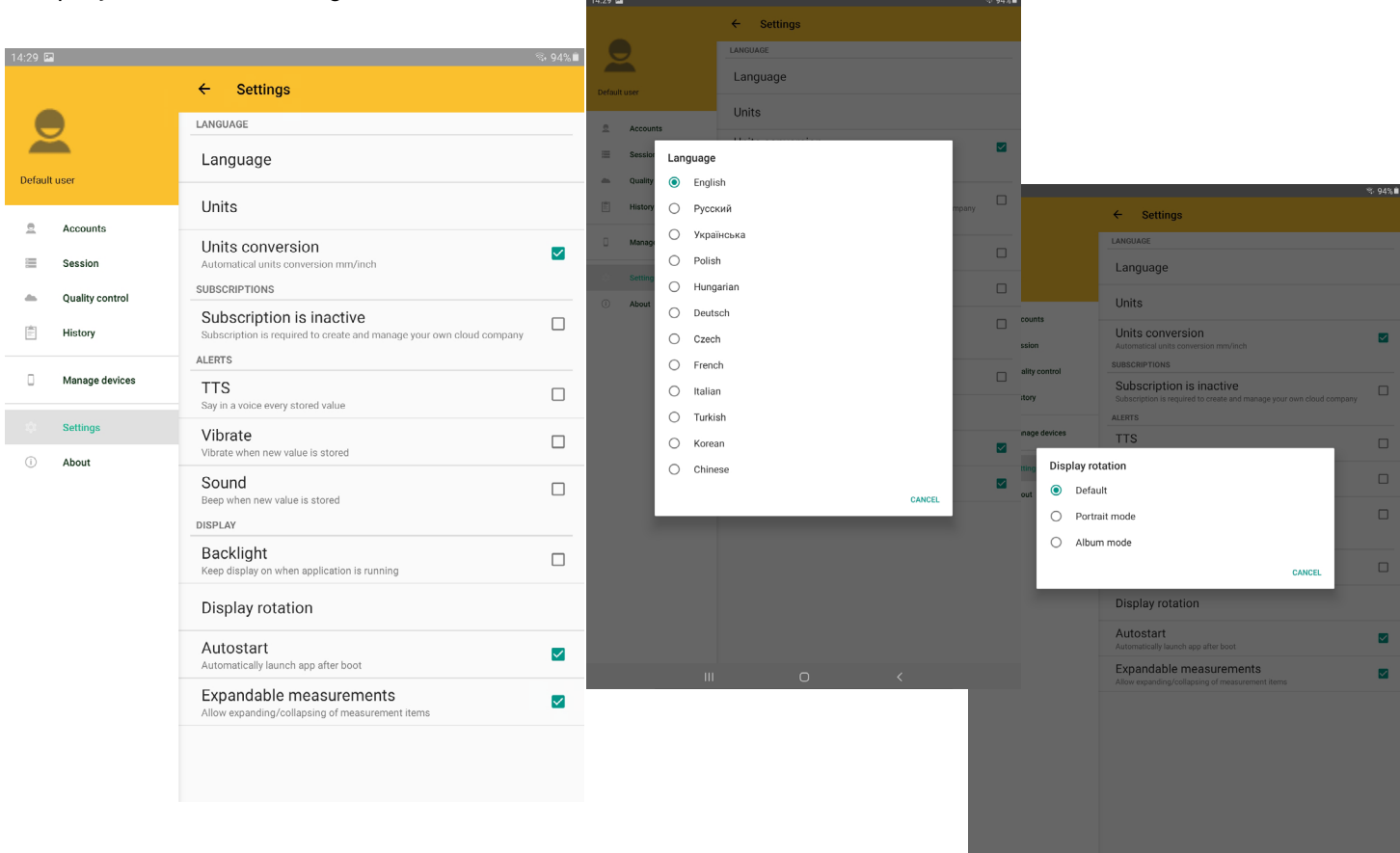

#### ACCOUNTS:

You can create users account by account menu. Info about Users displaying in measuring History. Measuring history can be associate with Users.

| 2   |                               | %-94%∎  | 4:28 🖾     |
|-----|-------------------------------|---------|------------|
|     | ← Accounts                    |         | ← Add user |
| CON | IPANY                         |         | Jser photo |
|     |                               |         |            |
|     |                               |         | Name       |
|     |                               |         |            |
|     |                               |         | Division   |
|     |                               |         |            |
|     | SELECT CLOUD USER TO MANAGE ( | COMPANY | Vote       |
| s   |                               |         |            |
|     | USERS                         |         |            |
|     | Lab1                          | ۲       |            |
|     |                               |         |            |
|     |                               |         |            |
|     |                               |         |            |
|     |                               |         |            |
|     |                               |         |            |
|     |                               |         |            |
|     |                               |         |            |
|     |                               |         |            |
|     |                               |         |            |
|     |                               |         |            |
|     |                               |         |            |
|     |                               |         |            |
|     |                               |         |            |
|     |                               | -       | CANCEL     |
|     |                               |         |            |

| MICROTECH | $\bigvee$ | _ |
|-----------|-----------|---|
|           | v         |   |

# **APP INSTALLATION**

Download & Install the latest MDS App for Windows from www.microtech.ua or order PRO and STANDARD version from nearest MICROTECH distributor

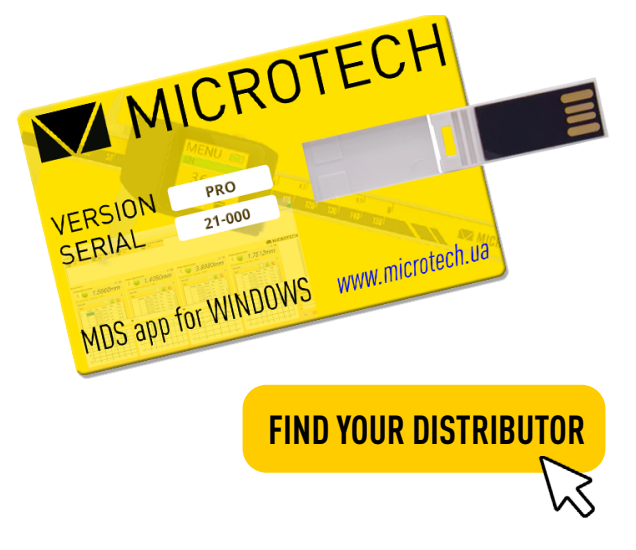

### ACCESORIES FOR MDS APPLICATION

| ltem No   | Туре                                  |
|-----------|---------------------------------------|
| 299100550 | MDS 5.0 STANDARD app for Windows      |
| 299100570 | MDS 5.0 <b>PRO</b> app for Windows    |
| 299190001 | USB-Dongle for Windows                |
| 299190004 | 1m Cable extension for USB-Dongle     |
| 299190000 | USB-Footswitch for Windows            |
| 299190009 | Wireless / USB-Footswitch for Windows |

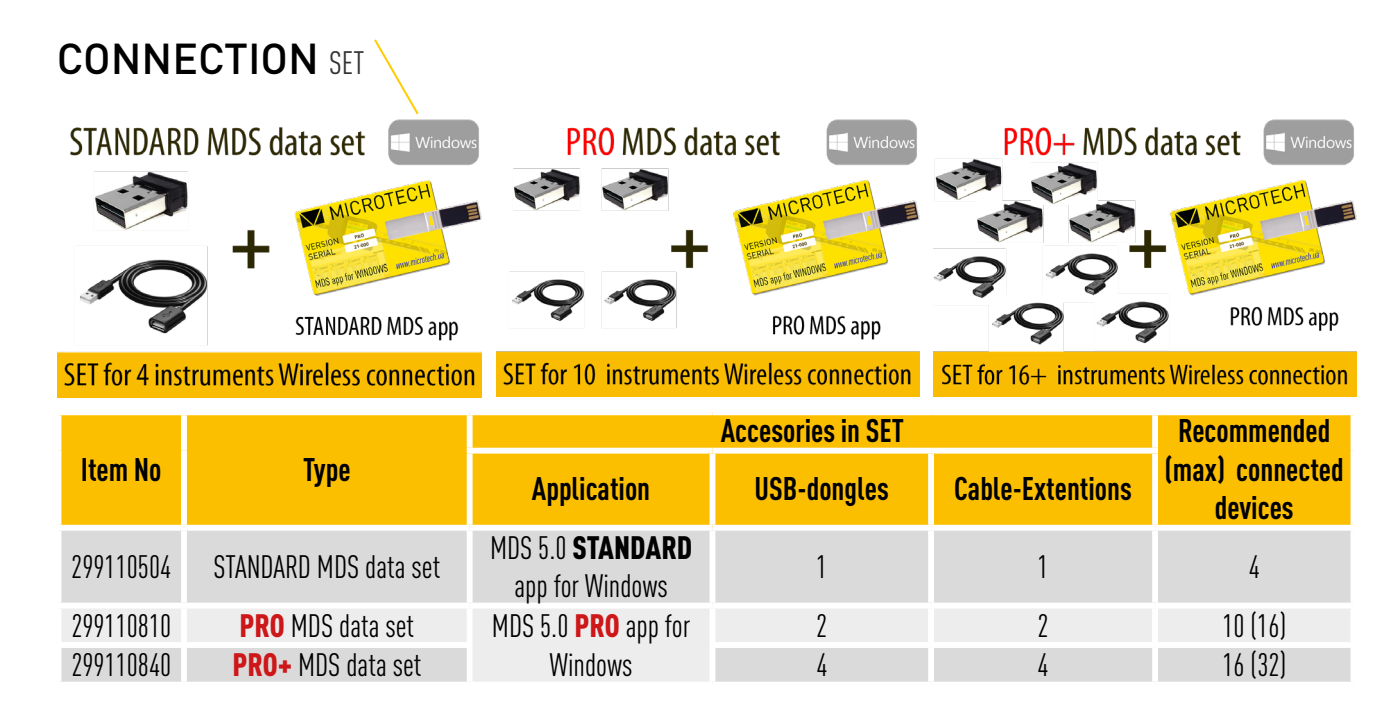

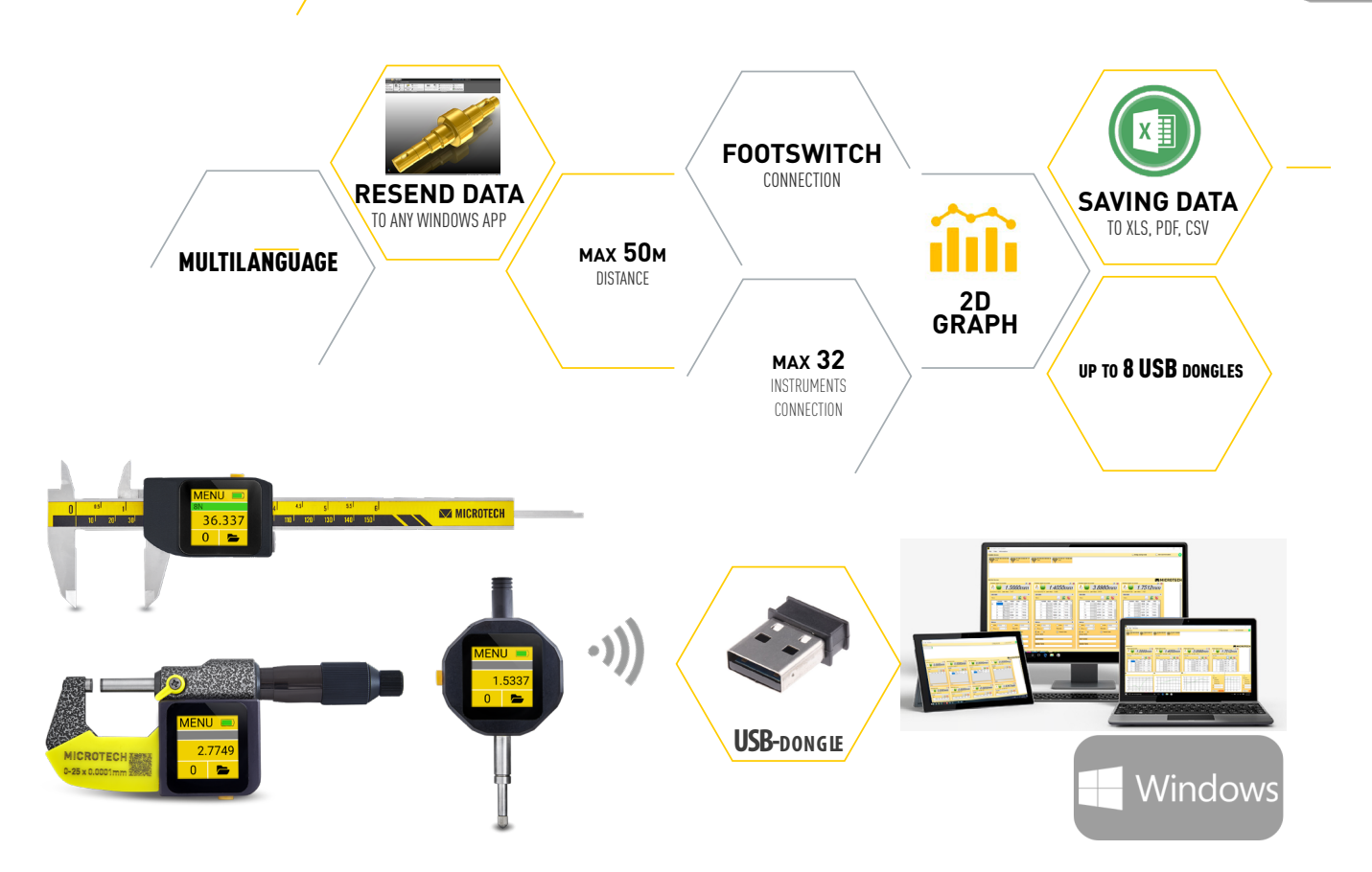

#### **FUNCTIONS**

**MICROTECH** 

| Micro                       | MicrotechData for Windows       |                                                |                                |  |  |
|-----------------------------|---------------------------------|------------------------------------------------|--------------------------------|--|--|
|                             | FREE                            | STANDARD                                       | PRO                            |  |  |
|                             | 299100530                       | 299100550                                      | 299100570                      |  |  |
| Platform                    |                                 | Windows 7, 8, 10                               |                                |  |  |
| Max. instruments            | 1                               | 4                                              | 32                             |  |  |
| USB-dongles (max qty)       | 1                               | 1                                              | 8                              |  |  |
| Standard/Energy saving mode | +                               | +                                              | +                              |  |  |
| Max Distance, m             |                                 | up to 50m                                      |                                |  |  |
| Autoconnection              | +                               | +                                              | +                              |  |  |
| Filtering non MICROTECH     |                                 |                                                |                                |  |  |
| devices                     | +                               | +                                              | +                              |  |  |
| Data reading Synchronizing  | -                               | +                                              | +                              |  |  |
| User manager                | +                               | +                                              | +                              |  |  |
| Foot-Switch connection      | +                               | +                                              | +                              |  |  |
| mm/inch conversion          | +                               | +                                              | +                              |  |  |
| Go/NoGo functions           | +                               | +                                              | +                              |  |  |
| Graphical mode              | -                               | +                                              | +                              |  |  |
| 2D-Graphical mode           | -                               | +                                              | +                              |  |  |
| Timer                       | +                               | +                                              | +                              |  |  |
| Resolution selection        | +                               | +                                              | +                              |  |  |
| Export to external programs | +                               | +                                              | +                              |  |  |
| Save data to csv            | +                               | +                                              | +                              |  |  |
| Save data to xls*           | +                               | +                                              | +                              |  |  |
| Save data to pdf*           | +                               | +                                              | +                              |  |  |
| Save graph png              | -                               | +                                              | +                              |  |  |
| Multilanguage               | Українська, Ру<br>Española, Čes | сский, English, Deut<br>ký, Türk, Polski, Fran | sch, Italiana,<br>cais, Maqyar |  |  |
| Supplying                   | microtech.ua                    | USB-drive                                      | USB-drive                      |  |  |

| Microtech Data System                                                                                                    |                                                                                                    |                                                                                                    |                                                                                                    | - 8 ×                    |
|----------------------------------------------------------------------------------------------------|----------------------------------------------------------------------------------------------------|----------------------------------------------------------------------------------------------------|----------------------------------------------------------------------------------------------------|--------------------------|
| File Data Information                                                                                                    |                                                                                                    |                                                                                                    |                                                                                                    |                          |
| Available devices                                                                                                    |                                                                                                    |                                                                                                    | Evergy saving mode                                                                                                    | 🗌 Ado enchronization 🛛 😌 |
| <u> </u>                                                                                                    | CONCORCES CONTRACTION                                                                                                    |                                                                                                    |                                                                                                    |                          |
| Atached devices                                                                                                    |                                                                                                    |                                                                                                    |                                                                                                    | MICROTECH                |
| Winkess digital micrometer                                                                                                    | y Weekea digtal nicosmeter 🖉 🖉                                                                                                    | Tileées ágtá niconeter 🖉 🖸                                                                                                    | Tilmina digtal nicroneter                                                                                                    | e 0                      |
| 8 🔲 1.5660mm                                                                                                    | 8 9 1.4050mm                                                                                                    | 8 🖌 3.8980mm                                                                                                    | 8 9 1.7512                                                                                                    | mm                       |
| 00.10.0+57-9.78 Lest value: 1.7911                                                                                                    | COSTREEMENTA Last value: 15525                                                                                                    | 00 69 TO 24 DC CO Lest volve: 3 6010                                                                                                    | campanyana Latvake: 17021                                                                                                    |                          |
| Datatable A                                                                                                    | Detatable A                                                                                                    | Deta table A                                                                                                    | Data table                                                                                                    |                          |
| Votor         x         x <th>Water         Concernence         Concernence         <th< th=""><th>Value         C         C         C           E         Taxitar Value         Read         Usta         Tare         N           E         2556         mm         M42         Tare         N           7         2502         mm         M42         Tare         N           8         4/2025         mm         M42         Tare         N         N</th><th>Nation         Nation         Read         Diffe           2         &gt;         15355         mn           3         &gt;         15856         mn           4         &gt;         21329         mn           5         &gt;         21329         mn           5         &gt;         21329         mn           5         &gt;         21329         mn           5         &gt;         21329         mn</th><th>300</th></th<></th> | Water         Concernence         Concernence <th< th=""><th>Value         C         C         C           E         Taxitar Value         Read         Usta         Tare         N           E         2556         mm         M42         Tare         N           7         2502         mm         M42         Tare         N           8         4/2025         mm         M42         Tare         N         N</th><th>Nation         Nation         Read         Diffe           2         &gt;         15355         mn           3         &gt;         15856         mn           4         &gt;         21329         mn           5         &gt;         21329         mn           5         &gt;         21329         mn           5         &gt;         21329         mn           5         &gt;         21329         mn</th><th>300</th></th<> | Value         C         C         C           E         Taxitar Value         Read         Usta         Tare         N           E         2556         mm         M42         Tare         N           7         2502         mm         M42         Tare         N           8         4/2025         mm         M42         Tare         N         N | Nation         Nation         Read         Diffe           2         >         15355         mn           3         >         15856         mn           4         >         21329         mn           5         >         21329         mn           5         >         21329         mn           5         >         21329         mn           5         >         21329         mn | 300                      |
|                                                                                                    |                                                                                                    |                                                                                                    |                                                                                                    | Tor                      |
|                                                                                                    |                                                                                                    |                                                                                                    |                                                                                                    | 5 6 Conception           |

|    | A1             | • (* fr 8,        | /17/202 | 1  |   |             |                 |        |       |         |          |              |         |         |                              |      |               |          |         |     |
|----|----------------|-------------------|---------|----|---|-------------|-----------------|--------|-------|---------|----------|--------------|---------|---------|------------------------------|------|---------------|----------|---------|-----|
|    | A              | В                 | С       | D  | E | Micro       | tech Data !     |        |       |         |          |              |         |         |                              |      |               |          |         | ×   |
| 1  | 8/17/2021      | 12:43 PM          |         |    |   | 0.1         |                 |        |       |         |          |              |         |         |                              |      |               |          |         |     |
| 2  |                |                   |         |    |   | FIE L       | ata info        | mato   | on    |         |          |              |         |         |                              |      |               |          |         | _   |
| 3  | MAC-address:   | D8:1A:23:87:84:89 |         |    |   | Available d | levices         |        |       |         |          |              | 06      | iergy i | saving mode                  |      | Auto synchron | nization |         | e   |
| 4  | Device name:   |                   |         |    |   |             | 70.22.04        | 09.3   | e .er |         | 59.0     | CR.AD. 10    | .12.07  |         | SD-26-28-80-8                | 2.49 | - 57          | CC.0C.0  | 0.71.04 | - ^ |
| 5  | Serial number: |                   |         |    |   |             | -52:0           |        |       | 12      | -3500    |              |         |         | -550                         |      | <b>S</b> -334 | 6        |         |     |
| 6  | Operator name: |                   |         |    |   |             |                 |        |       |         | Wreis    | ess ógital m | cromete |         | •                            |      |               |          |         | 4 1 |
| 7  | MIN:           | 0.1162            |         |    |   |             | 63:47:EF:       | F1:70  | DE    | 6       | 72:1     | IC:78:40     | 2E-83   |         | EAF3.83.00.3                 | 8:A1 | ED            | 13.0FJ   | E-4C-A  | ã.  |
| 8  | AVG:           | 2.6062            |         |    |   | 2           | -80db           |        |       | 10      | -7300    |              |         | 112     | -39db<br>Windows divide mine |      | S. 40         | Þ        |         |     |
| 9  | MAX:           | 7.75              |         |    |   |             |                 |        |       |         |          |              |         |         | intern cyla no               |      |               |          |         | · · |
| 10 |                |                   |         |    |   | Attached d  | levices         |        |       |         |          |              |         |         |                              |      |               | RO       | TE      | CH  |
| 11 | 1              | 12:42:30.738      | 0.1162  | mm |   | Wreles      | is digital mici | omete  | r     |         |          |              | 0       | a 1     |                              | _    |               |          |         | ~   |
| 12 | 2              | 12:42:36.632      | 0.9785  | mm |   |             |                 |        | _     |         |          | ~            |         |         |                              |      |               |          |         |     |
| 13 | 3              | 12:42:55.280      | 1.2654  | mm |   | 1 Xa        |                 |        | /     | 15      | 5()(     | Im           | m       |         |                              |      |               |          |         |     |
| 14 | 4              | 12:42:57.976      | 1.9461  | mm |   |             | -               |        |       |         |          |              |         |         |                              |      |               |          |         |     |
| 15 | 5              | 12:42:59.904      | 2.3908  | mm |   | D8:1AC      | 3 87 84 89      | Last v | alue  | : 7.75  |          |              |         |         |                              |      |               |          |         |     |
| 16 | 6              | 12:43:1.428       | 2.766   | mm |   | Data        | table           |        |       |         |          |              | \$      |         |                              |      |               |          |         |     |
| 17 | 7              | 12:43:5.830       | 0.8704  | mm |   | Value       |                 |        |       |         | <u> </u> | x: 6         | 3       |         |                              |      |               |          |         |     |
| 18 | 8              | 12:43:14.295      | 5.3723  | mm |   |             | Marke           | 104    |       | Ore A   | Line.    |              | -       |         |                              |      |               |          |         |     |
| 19 | 9              | 12:43:21.32       | 7.75    | mm |   |             | NUMBER          | Val    | -     | nesue   | Units    | ine          |         |         |                              |      |               |          |         |     |
| 20 |                |                   |         |    |   |             | 4               | 1      | ř     | 1.9461  | nn       | 1242         |         |         |                              |      |               |          |         |     |
| 21 |                |                   |         |    |   |             | 5               | 2      |       | 2.3908  | mm       | 12:42        |         |         |                              |      |               |          |         |     |
| 22 |                |                   |         |    |   |             | 6               | 2      |       | 2.7660  | mm       | 12:43        |         |         |                              |      |               |          |         |     |
| 23 |                |                   |         |    |   |             | 7               | 0      | ~     | 0.8704  | mm       | 12:43        |         |         |                              |      |               |          |         |     |
| 24 |                |                   |         |    |   |             | 8               | 5      |       | 5.3723  | m        | 12:43        |         |         |                              |      |               |          |         |     |
| 25 |                |                   |         |    |   |             | 9               | 7      |       | 7 7500  | -        | 12:43        |         |         |                              |      |               |          |         |     |
| 26 |                |                   |         |    |   |             |                 | 1      | 1     |         |          |              |         |         |                              |      |               |          |         |     |
| 27 |                |                   |         |    |   | Settin      | çs.             |        |       |         |          |              | \$      |         |                              |      |               |          |         |     |
| 28 |                |                   |         |    |   |             | IN 0 0000       |        |       | -       | MAX      | 0.0000       |         |         |                              |      |               |          |         |     |
| 29 |                |                   |         |    |   |             |                 |        |       |         | ,        |              |         |         |                              |      |               |          |         | ~   |
| 20 |                |                   |         |    |   | + USB: 1    | CPrivate        | Rese   | arch  | and Pro | duction  | n Enterpris  | se "Mic | croted  | ch". All rights reserved     | L    |               |          |         |     |

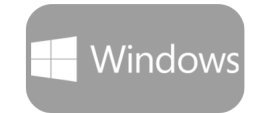

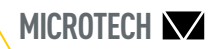

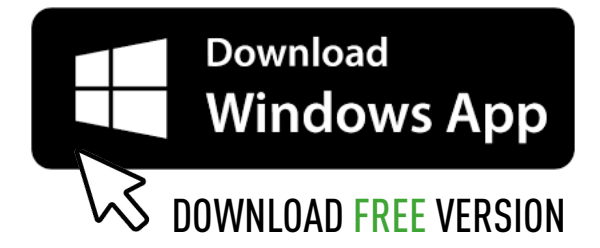

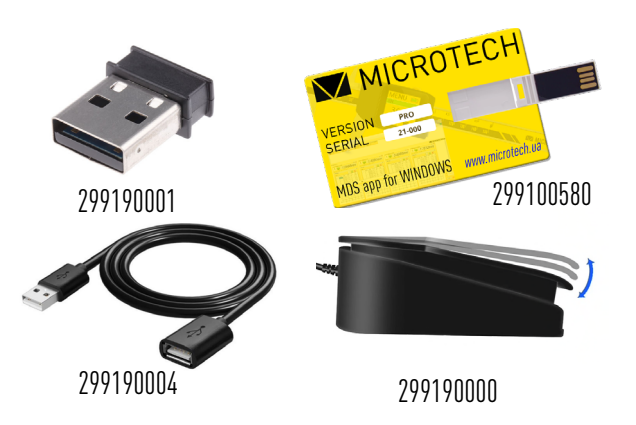

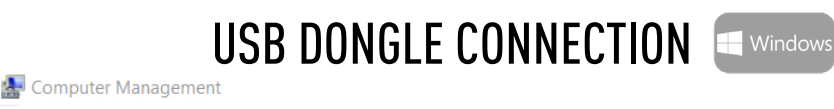

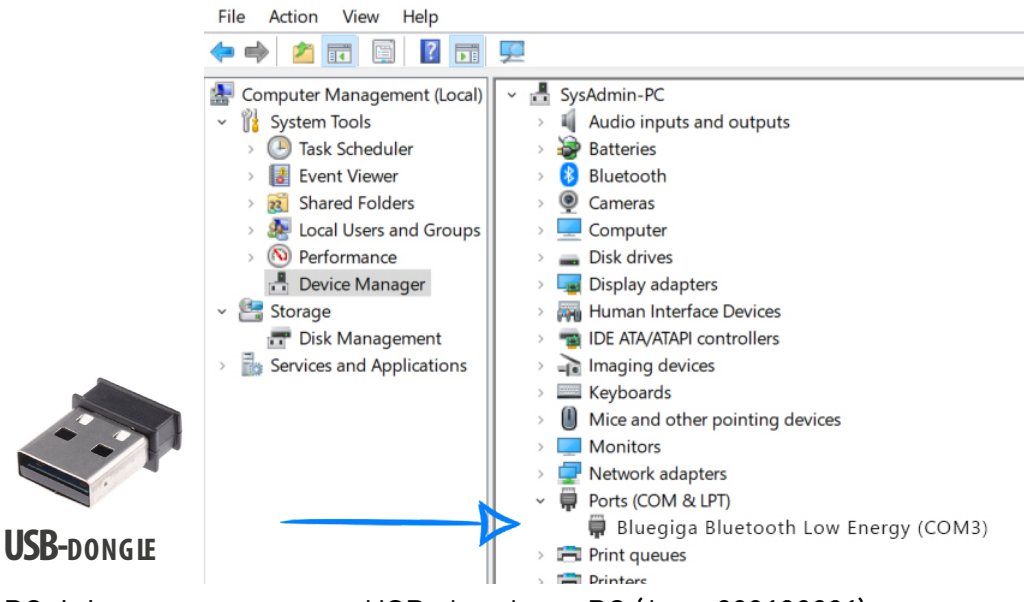

To connect instruments to PC, it is necessary to use USB-dongle on PC (Item 299190001) Connect USB -dongle to PC

- -Check driver status on device manager
- -In MDS software you can check how many USB-Dongle is active.

When USB-Dongle connected - all wireless devices around you will be displayed automatically

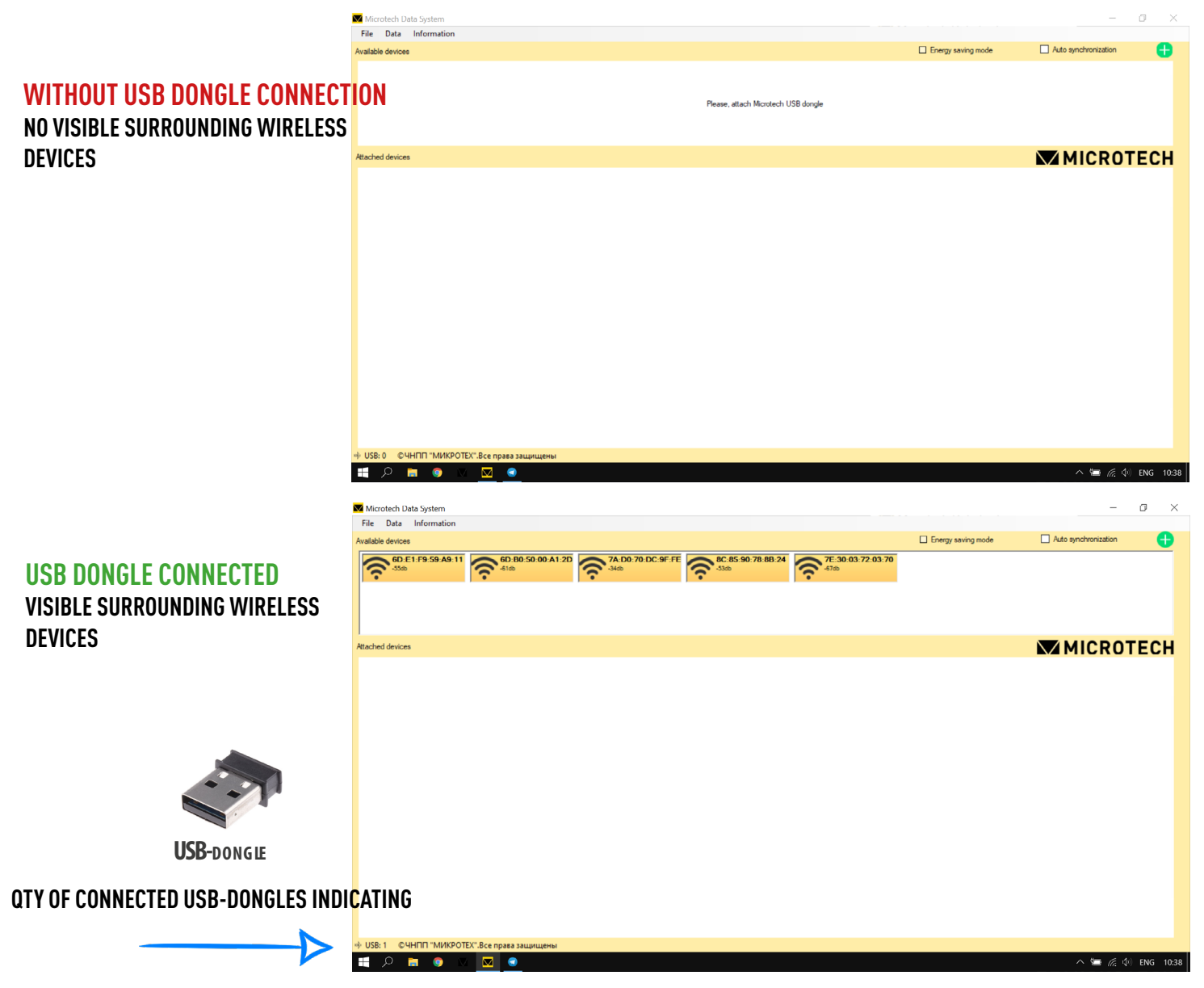

# INSTRUMENT CONNECTION SWINDOWS **COMPUTERIZED INSTRUMENTS TABLET INSTRUMENTS**

• Before starting connection or searching on MDS app Select WIRELESS ON mode on Computerized or Tablet instrument in connection menu

• Select optional Connection Power for better stability and connection distance

In WIRELESS ON mode data transfer can be executed via pressing the button or use touchscreen on Computerized device, by Timer on Computerized device, by clicking on actual value in Windows app, by Timer in Windows App, by Footswitch in Windows app.

- The device will appear on «Available devices» area
- Move selected instrument from «Available devices» area to «Activated devices» area.
- Activate Auto Synchronization to automatic activating switched on MICROTECH devices
- Select Filtering device mode in Connection menu to view only MICROTECH instruments.

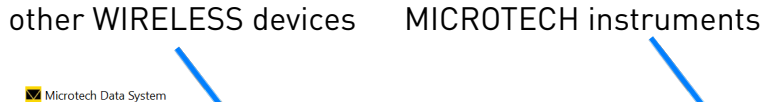

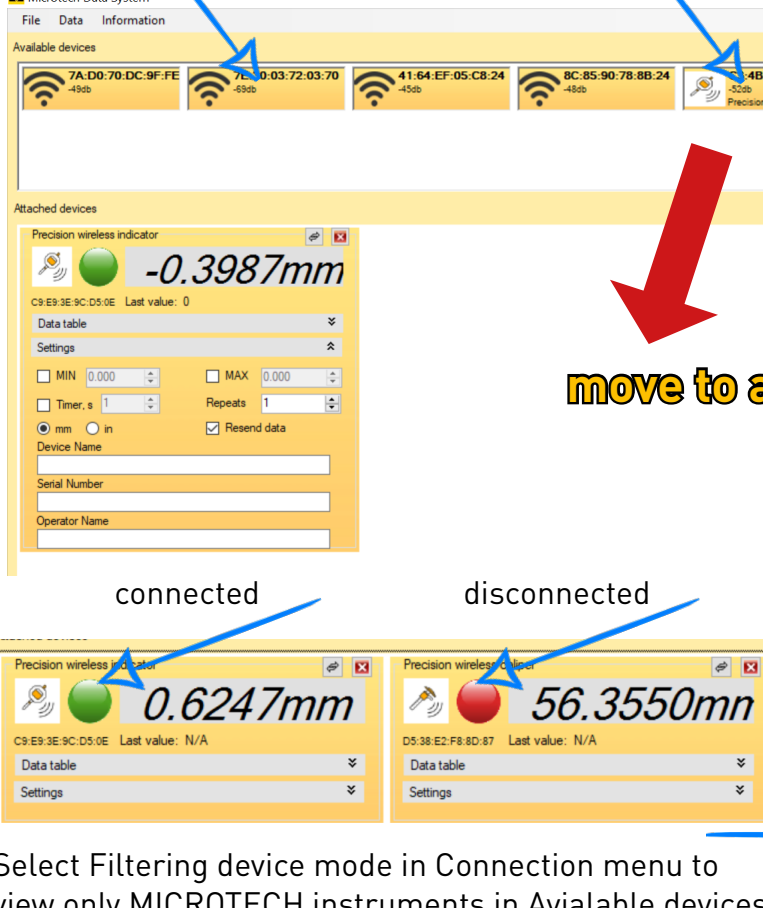

| <i>№ 0.6247mm</i>                 | n 🖉 🍯 56.3550mi                                         | 7         |                                 |             |    |
|-----------------------------------|---------------------------------------------------------|-----------|---------------------------------|-------------|----|
| C9:E9:3E:9C:D5:0E Last value: N/A | D5:38:E2:F8:8D:87 Last value: N/A                       |           | Settings                        |             | ×  |
| Data table ×                      | Data table                                              |           | General Connection Value broadc | ast Extra   |    |
| Settings 🔹                        | Settings                                                |           | Connection                      |             |    |
|                                   |                                                         |           | Filter devices                  |             |    |
| Select Filtering device mod       | e in Connection menu to                                 | · · · · · | Interval:                       | 64 🚖 96     | ÷  |
| view only MICROTECH instr         | uments in Avialable device                              | es        | Timeout                         | 100         | ÷  |
| area                              |                                                         |           | Latency                         | 0           | ÷  |
|                                   |                                                         |           | Scan                            |             |    |
|                                   |                                                         |           | Interval                        | 50          | ÷  |
| Microtech Data Suctam             |                                                         |           | Window                          | 50          | -  |
| File Data Information             | K                                                       |           |                                 |             |    |
| Available devices                 |                                                         |           |                                 | To defaults | ,  |
| DA:A7:37:AC:6D:B6                 | D5:38:E2:F8:8D:87<br>-59db C9:E9:3E:9C:D5:0E            |           |                                 |             |    |
| Precision wireless indicator      | Precision wireless caliper Precision wireless indicator |           | Cancel                          |             | ок |

CONTACT US FOR DEVELOP CUSTOM SOLUTIONS

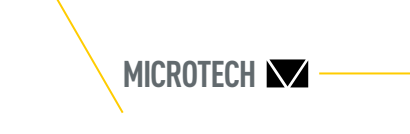

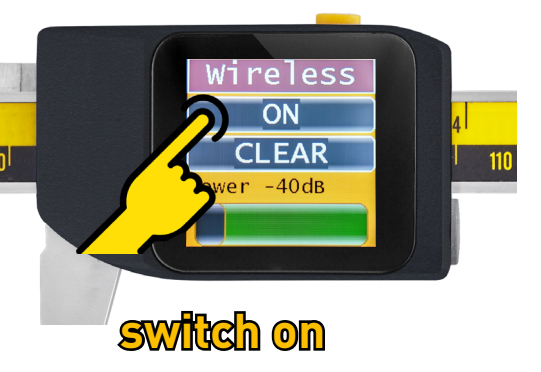

Activate Auto synchronization

|                            |                    | -                    |     |
|----------------------------|--------------------|----------------------|-----|
| 1                          | Energy saving mode | Auto synchronization | 0   |
| :4B:FC:0C:FB:85<br>2db     |                    |                      |     |
| ecision wireless indicator |                    |                      |     |
|                            |                    |                      |     |
|                            |                    |                      | ECH |
|                            |                    |                      |     |
|                            |                    |                      |     |
|                            |                    |                      |     |
|                            |                    |                      |     |
|                            |                    |                      |     |
|                            |                    |                      |     |
|                            |                    |                      |     |
|                            |                    |                      |     |
|                            |                    |                      |     |

# 

# **DIGITAL WIRELESS INSTRUMENTS**

Before starting connection or searching on MDS app press and hold the data transmission button for 5 Seconds. By default, digital wireless devices start in WIRELESS mode, which is indicated by a constantly blinking wireless icon on the display. When you hold the button for 5 Seconds for the first time, WIRELESS mode is activated.

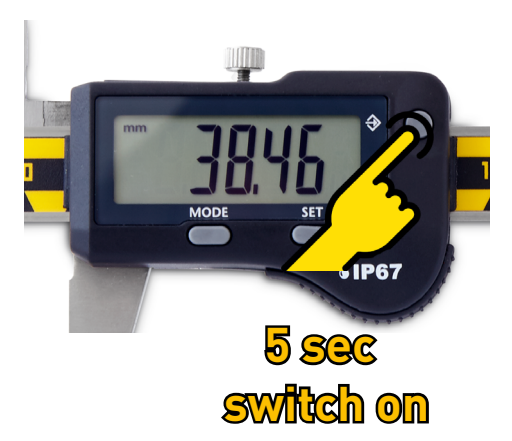

- The device will appear on «Available devices» area
- Move selected instrument from «Available devices» area to «Activated devices» area.
- Activate Auto Synchronization to automatic activating switched on MICROTECH devices
- Select Filtering device mode in Connection menu to view only MICROTECH instruments.

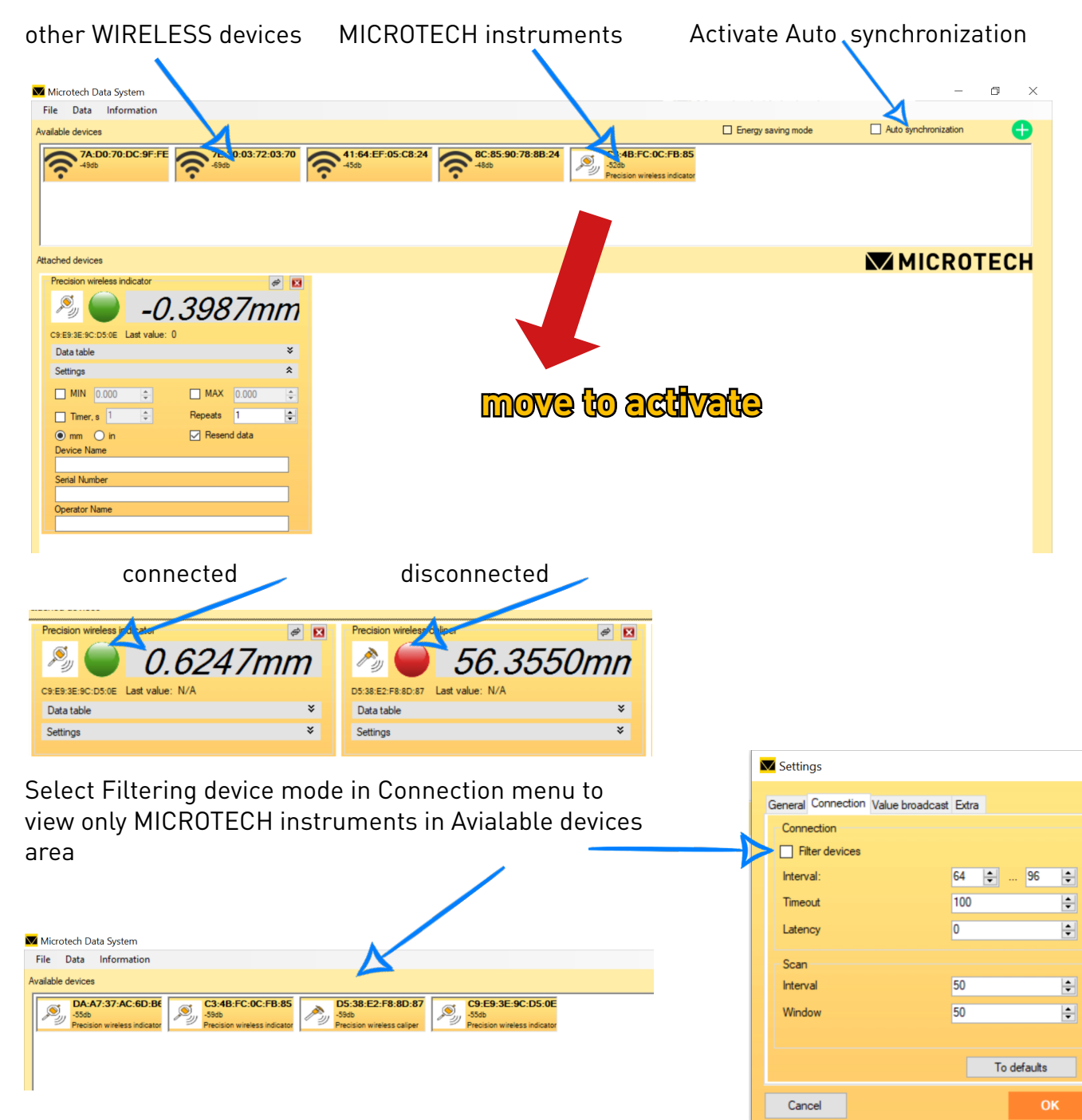

# INSTRUMENT CONNECTION **E-INK INSTRUMENTS**

Before starting connection or searching on MDS app hold MENU+DATA button for 2sec and sellect WIRELESS ON mode. Wireless mode indicating by  $\widehat{\gamma}$  icon on a top right coner.

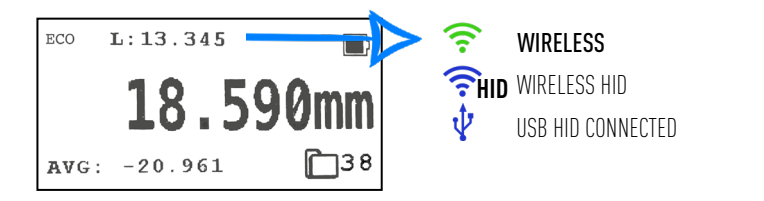

- The device will appear on «Available devices» area
- Move selected instrument from «Available devices» area to «Activated devices» area.
- Activate Auto Synchronization to automatic activating switched on MICROTECH devices
- Select Filtering device mode in Connection menu to view only MICROTECH instruments.

| other WIRELESS devices            | MICROTECH instruments                                             |
|-----------------------------------|-------------------------------------------------------------------|
| Microtech Data System             |                                                                   |
| File Data Information             |                                                                   |
| Available devices                 | X                                                                 |
| 7A:D0:70:DC:9F:FE                 | 41:64:EF:05:C8:24           -4500           -4500           -4500 |
|                                   |                                                                   |
| Attached devices                  |                                                                   |
| Precision wireless indicator 🥏 🖸  |                                                                   |
|                                   |                                                                   |
|                                   |                                                                   |
| Data table ×                      |                                                                   |
| Settings 🛠                        |                                                                   |
|                                   |                                                                   |
| Timer • 1                         |                                                                   |
| mm O in     Resend data           |                                                                   |
| Device Name                       |                                                                   |
| Sarial Mumber                     |                                                                   |
|                                   |                                                                   |
| Operator Name                     |                                                                   |
|                                   |                                                                   |
| connected                         | disconnected                                                      |
| Precision wireless in dicator 🥔   | Precision wirelese o Vicer                                        |
| S 0 6247mm                        | A 6 56 2550m                                                      |
| 0.024711111                       | · · · · · · · · · · · · · · · · · · ·                             |
| C9:E9:3E:9C:D5:0E Last value: N/A | D5:38:E2:F8:8D:87 Last value: N/A                                 |
| Data table                        | Data table                                                        |
| Settings 3                        | Settings X                                                        |
|                                   |                                                                   |

Select Filtering device mode in Connection menu to view only MICROTECH instruments in Avialable devices area

| Microtech Data S                 | ystem      |                                                            |                                    |                                                            |  |
|----------------------------------|------------|------------------------------------------------------------|------------------------------------|------------------------------------------------------------|--|
| File Data Inf                    | ormation   |                                                            | K                                  |                                                            |  |
| Available devices                |            |                                                            |                                    |                                                            |  |
| DA:A7:3<br>-55db<br>Precision wi | 7:AC:6D:BE | C3:4B:FC:0C:FB:85<br>-59db<br>Precision wireless indicator | 53db<br>Precision wireless caliper | C9:E9:3E:9C:D5:0E<br>-55db<br>Precision wireless indicator |  |

CONTACT US FOR DEVELOP CUSTOM SOLUTIONS

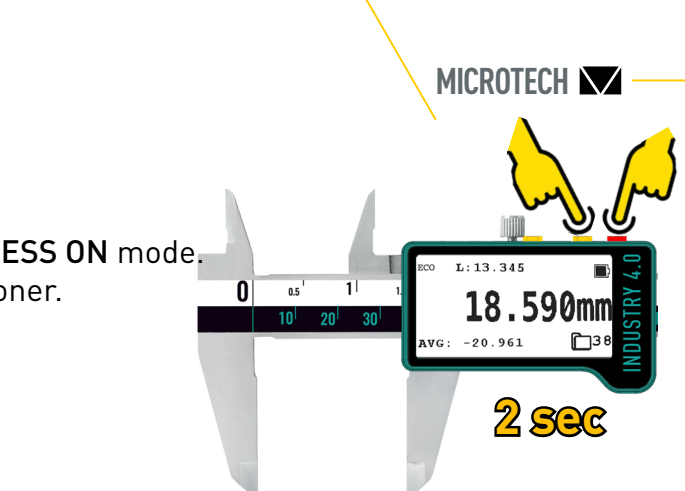

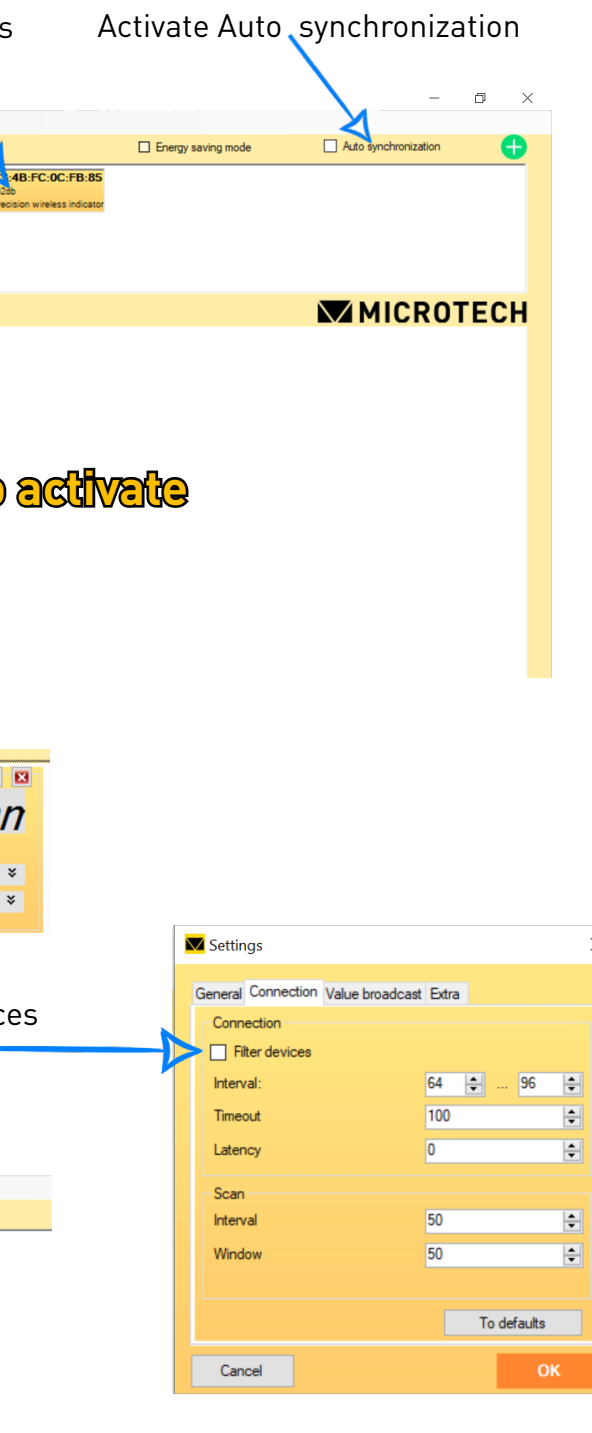

# MEASURING PROCESS

Connect USB dongle and power on Wireless or Computerized devices. Wireless and Computerized devices will be appeared in Available devices area To start data transfer move them to Attached devices area. If Auto synchronization is switched on, devices will be moved to Attached devices area automatically. - 0 Microtech Data System × File Data Informat Energy saving mode Auto synchronization 8 vailable devi 8C:85:90:78:8B:24 -43db 7A:D0:70:DC:9F:FE 56:03:E6:17:1B:C4 48th 48th 47:DB:DB:A46:78:1 MICROTECH ttached device Precision wireless 0 0 0 0.6247mm Ry 🔵 56.3550mn -4.3316mm C9:E9:3E:9C:D5:0E Last value: N/A D5:38:E2:F8:8D:87 Last value: N/A C3:48:FC:0C:FB:85 Last value: N/A × Data table Data table Data table Settings

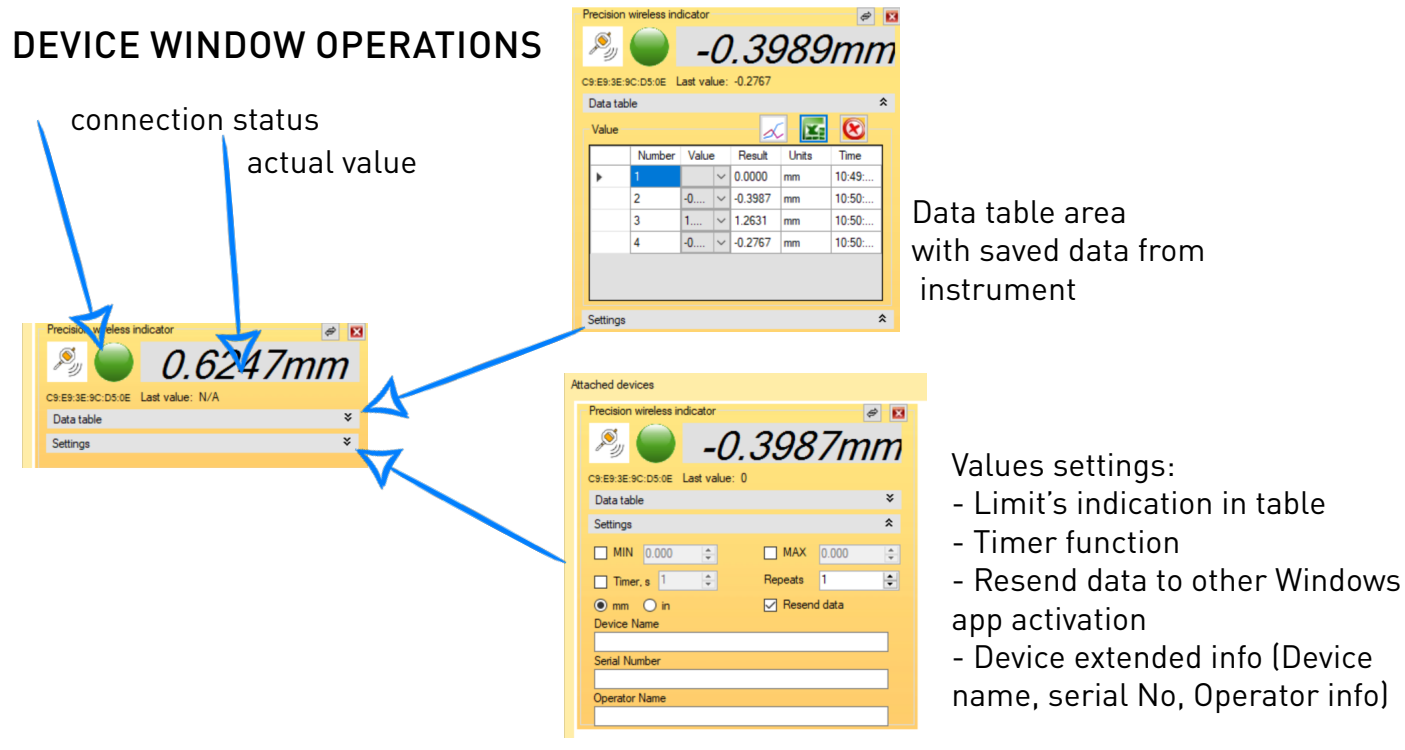

#### **RESOLUTION & UNIT SELECTION**

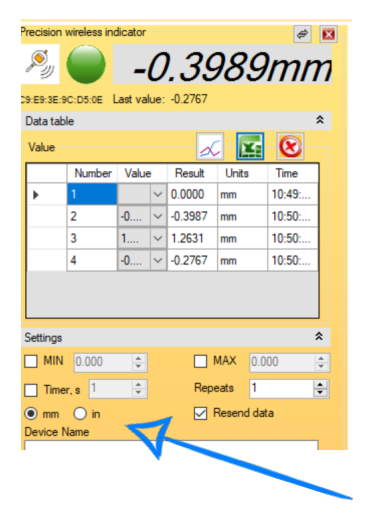

Settinas ی روچر 0.6247mm Dot Tenter" kev Data table Down" key 🗌 "Right" key Tab symbol Discreteness of the report Number of digits after decimal poir Synchronous data reading model Cancel Resolution (Number of digit after decimal point)

selection in Setting menu

mm/inch selection

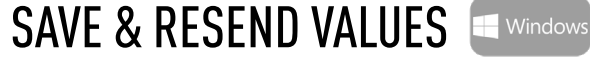

#### How to save values to table in STANDARD mode:

by pressing the button or tapping touch screen on your device by timer activating inside instrument by pushing actual value on MDS Windows app by timer activating on MDS Windows app by footswitching on MDS Windows app

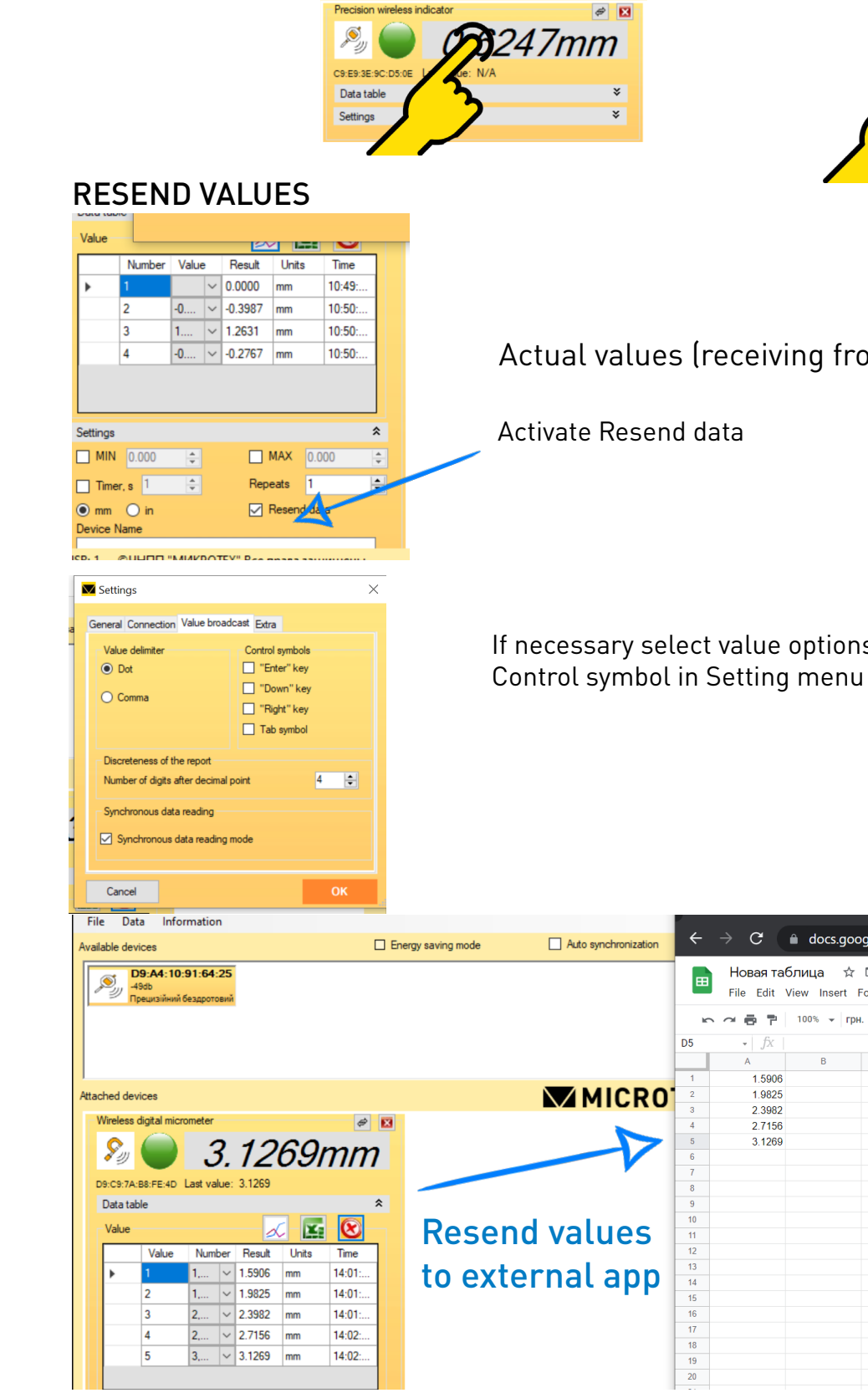

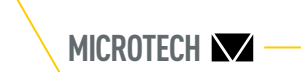

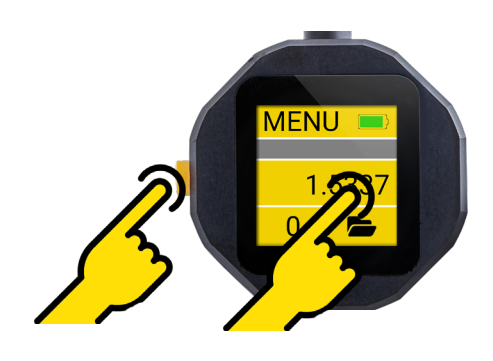

#### Actual values (receiving from instrument) can be

# If necessary select value options (Dot/Comma) and

| ÷ | $\rightarrow$ C       | 🗎 docs.go              | ogle.com/sp | readshee |
|---|-----------------------|------------------------|-------------|----------|
|   | Новая та<br>File Edit | блица 🛱<br>View Insert | Format Data | Tools 4  |
| ĸ |                       | 100% 🔻 rr              | он. % .000  | 123 -    |
| 5 | - <i>f</i> x          |                        |             |          |
|   | А                     | В                      | С           | E        |
| 1 | 1.5906                |                        |             |          |
| 2 | 1.9825                |                        |             |          |
| 3 | 2.3982                |                        |             |          |
| 4 | 2.7156                |                        |             |          |
| 5 | 3.1269                |                        |             |          |
| 6 |                       |                        |             |          |
| 7 |                       |                        |             |          |
| 8 |                       |                        |             |          |
| 9 |                       |                        |             |          |
| 0 |                       |                        |             |          |
| 1 |                       |                        |             |          |
| 2 |                       |                        |             |          |
| 3 |                       |                        |             |          |
| 4 |                       |                        |             |          |
| 5 |                       |                        |             |          |
| 6 |                       |                        |             |          |
| 7 |                       |                        |             |          |
| 8 |                       |                        |             |          |
| 9 |                       |                        |             |          |
| 0 |                       |                        |             |          |

WWW.MICROTECH.UA

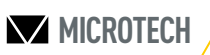

-0.3989m

-0.3987 mr

1.2631 mm

□ MAX Repeats Resend data

-0.2767 mm

10:50

10:50

10.50

|        |   | Report generation                                                               |                                                            | ?                                                 |
|--------|---|---------------------------------------------------------------------------------|------------------------------------------------------------|---------------------------------------------------|
| m      |   | File format  XLS format                                                         | O CSV format                                               | O PDF forma                                       |
| *      |   | Reports can be ge<br>PDF report can be                                          | nerated if MS Excel installe<br>generated only if supporte | ed.<br>d by MS Excel.                             |
| ·<br>· | _ | Data for export Device name Operator name Unit Report template Without template | MAC-address Operation number Time Default                  | <ul> <li>✓ Serial num</li> <li>✓ Value</li> </ul> |
| *      |   | 0                                                                               |                                                            | Brows                                             |
| *<br>* |   | Save as                                                                         |                                                            | Brows                                             |
|        |   | Cancel                                                                          |                                                            | 0                                                 |

| EXPORT DATA & GRAPH | - Window |
|---------------------|----------|
|---------------------|----------|

X

| E) |              |                     |         |    |  |
|----|--------------|---------------------|---------|----|--|
| A1 | ~            | <b>∱</b> x ∑ = 7/13 | /2021   |    |  |
|    | A            | В                   | С       | D  |  |
| 1  | 7/13/2021    | 11:01               | AM      |    |  |
| 2  |              |                     |         |    |  |
| 3  | MAC-address: | C9:E9:3E:9C:D5:0E   |         |    |  |
| 4  | Device       | name:               |         |    |  |
| 5  | Serial       | number:             |         |    |  |
| 6  | Operator     | name:               |         |    |  |
| 7  | MIN:         | -1.5554             |         |    |  |
| 8  | AVG:         | -0.13               |         |    |  |
| 9  | MAX:         | 2.3685              |         |    |  |
| 10 | 1            | 10:51:45.680        | -1.5547 | mm |  |
| 11 | 2            | 10:51:46.884        | -1.5551 | mm |  |
| 12 | 3            | 10:51:47.363        | -1.5554 | mm |  |
| 13 | 4            | 10:51:48.719        | 1.645   | mm |  |
| 14 | 5            | 10-51-49 757        | 2 3685  | mm |  |

Export saved data table values for external files Select necessary to save columns on Data for export subsection csv report can be generated in any Windows PC xls report can be generated if MS Excel installed on your PC pdf report can be generated only if supported by MS Excel (the latest versions)

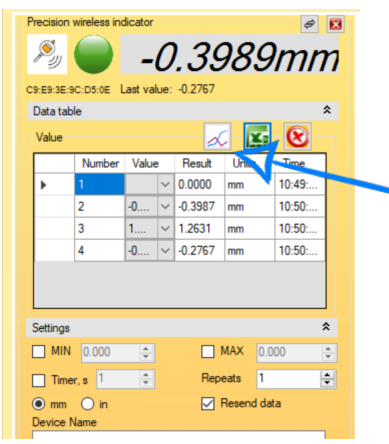

Export saved values to Graph mode Graph can be saved to png format

#### Simple Graph

#### Simple Graph with Timebased

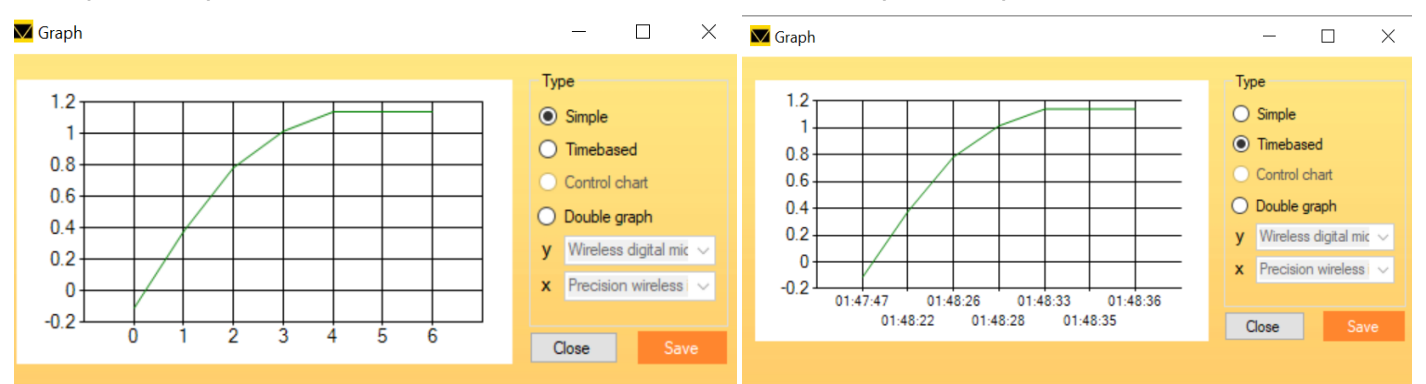

#### 2D Doublegraph for special measuring solutions

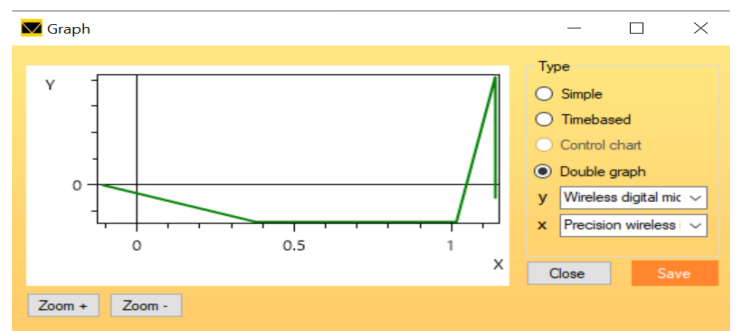

# Example of exported vic file

| neral Connection Value E<br>Language<br>Battista<br>Processi<br>Processi<br>Presch<br>Presch<br>Ralana<br>Española<br>Ceaký<br>Türk<br>Polaki<br>Françalis<br>Magyar | voadcast Extre<br>Pot<br>Auto<br>Manual<br>COM3<br>COM3 |
|----------------------------------------------------------------------------------------------------|---------------------------------------------------------|
| Cancel                                                                                                    | ОК                                                      |

| 🔽 About |                                                                                                    |
|---------|----------------------------------------------------------------------------------------------------|
| DTECH   | MICROTECH Data System 4.3.783<br>License Information<br>License explosion 6/29/2022 12:00:00<br>Type: Single<br>Deation Time: 1/21/2021 12:45:02 PM |
| ICR     | Tel / fax: +38 (057) 739 03 50, +380 50 40<br>Email: tool@microtech.ua<br>Web site: www.microtech.ua                                                |
| M       | Private scientific and manufacturing enter<br>Ukraine, 61001, Kharkiv, Shota Rustaveli<br>Deactivate                                                |
|         |                                                                                                    |

Language selection in Setting menu

your local distributor)

1) Open Register product sub-menu

2) Copy and send activation UID code from appllication and Serial No from USB-drive to tool@microtech.ua

3) After checking we will send to your e-mail activation license key.

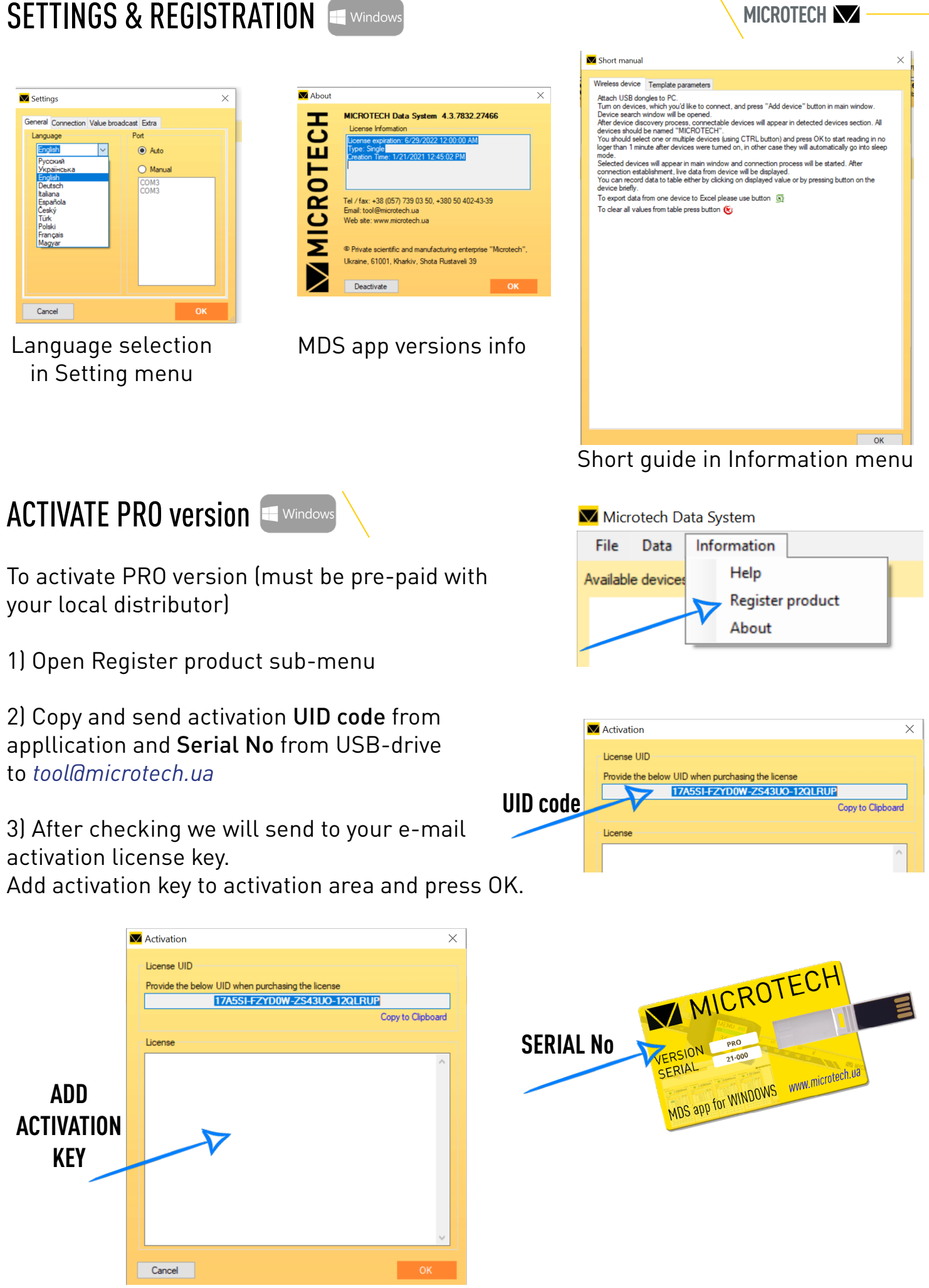

#### CONTACT US FOR DEVELOP CUSTOM SOLUTIONS

26

# WIRELESS HID DATA TRANSFER

#### MICROTECH COMPUTERIZED AND DIGITAL WIRELESS INSTRUMENTS have WIRELESS HID and HID + MAC data outputs to transfer Data direct to any compatible operation systems and applications in keyboard mode.

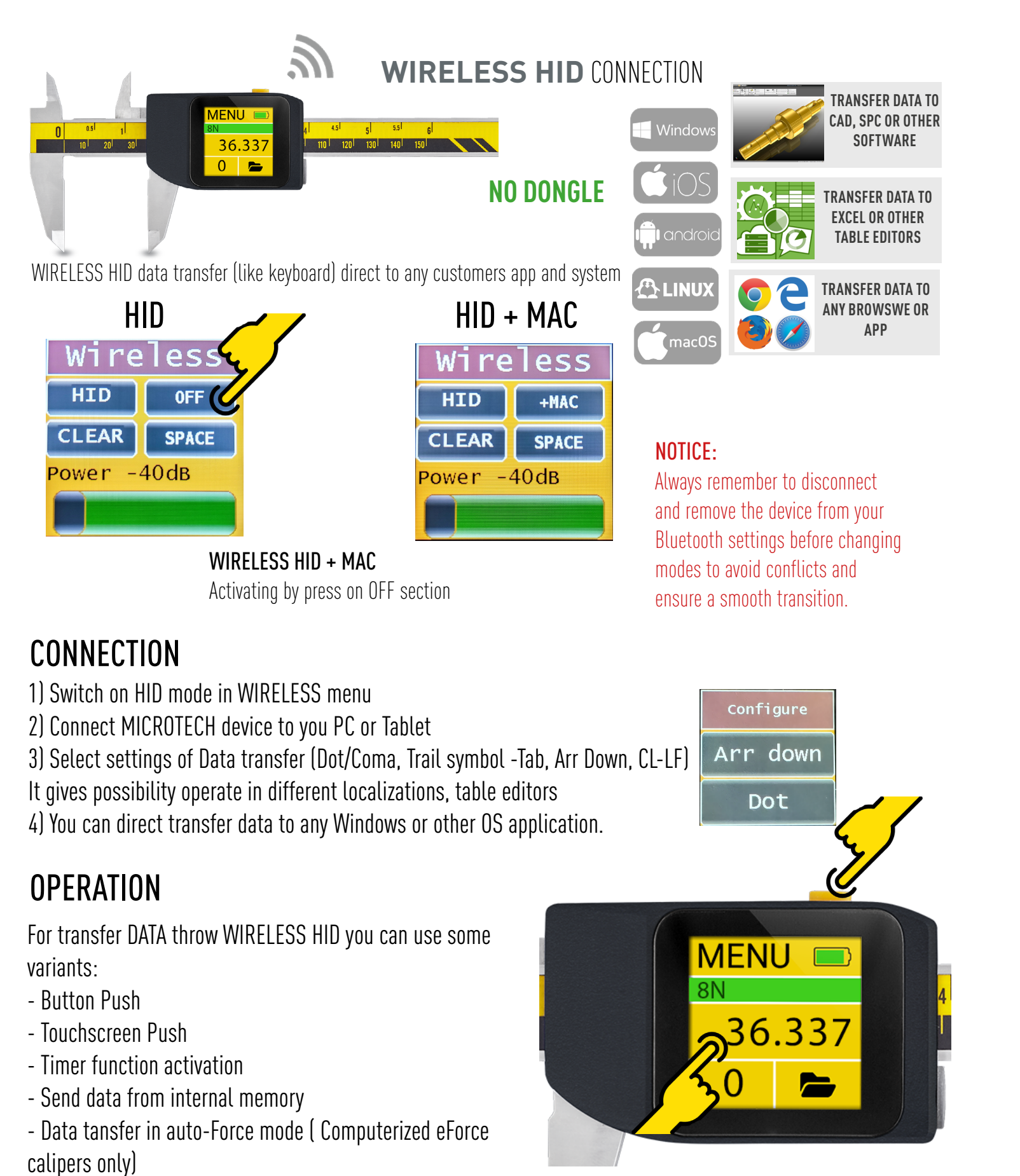

# WIRELESS HID DATA TRANSFER

# **DIGITAL WIRELESS INSTRUMENTS**

To switch between wireless modes (WIRELESS, HID, and HID + MAC), press and hold the data transmission button for 5 Seconds.

By default, digital wireless devices start in WIRELESS mode, which is indicated by a constantly blinking wireless icon on the display. When you hold the button for 5 Seconds for the first time, WIRELESS mode is activated. Press and hold the button again for 5 Seconds to switch to HID mode. After a third press and hold for 5

Seconds, the device will enter HID + MAC mode.

You can easily identify the current mode by searching for Bluetooth devices, where the device name will indicate the mode. either MICROTECH HID or MICROTECH HID + MAC.

#### NOTICE:

Always remember to disconnect and remove the device from your Bluetooth settings before changing modes to avoid conflicts and ensure a smooth transition

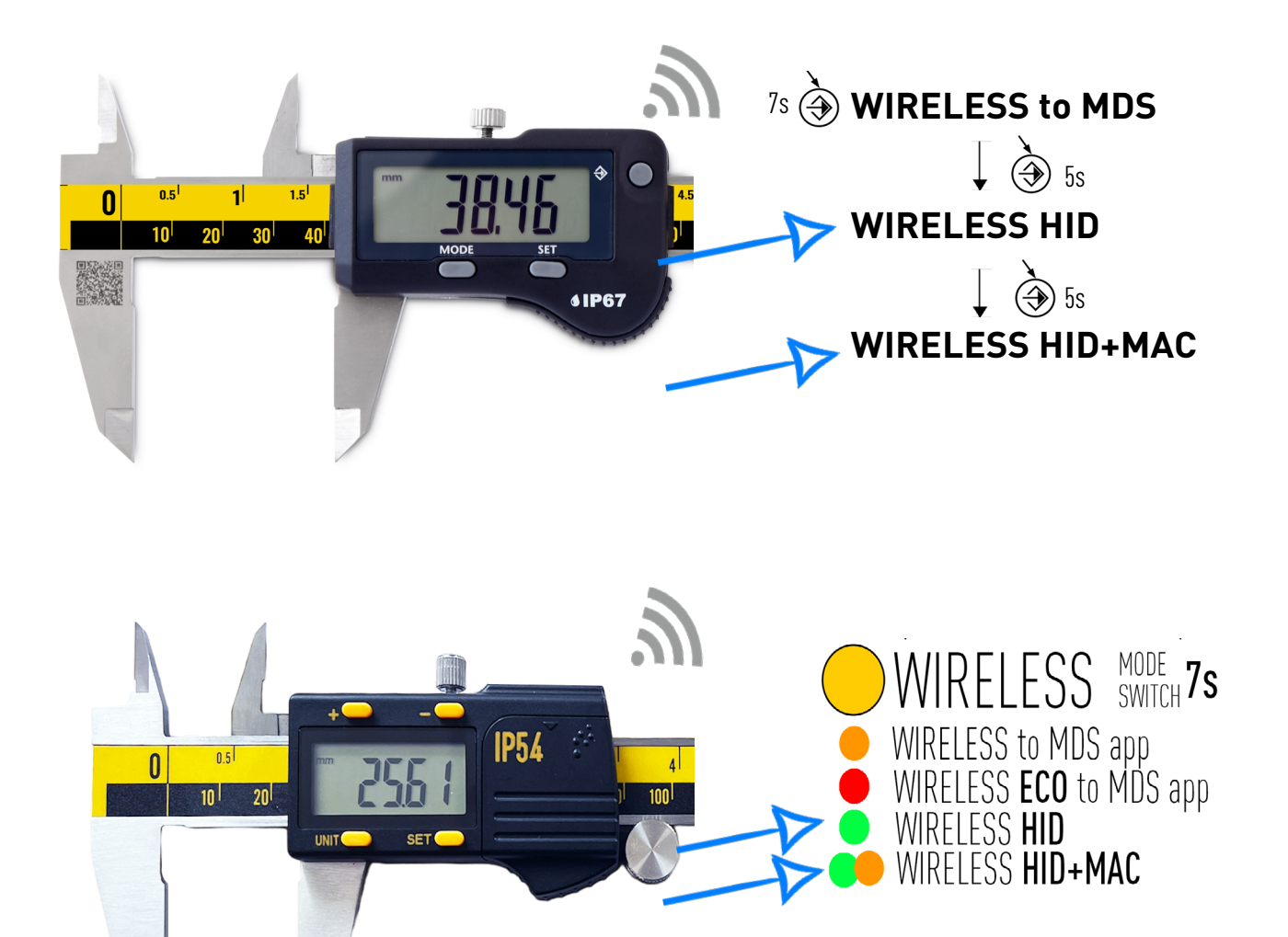

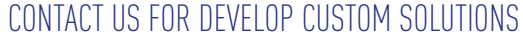

**E-INK INSTRUMENTS** 

# WIRELESS HID DATA TRANSFER

# **USB HID DATA TRANSFER**

#### MICROTECH COMPUTERIZED INSTRUMENTS have **USB HID** data output to transfer Data direct to any compatible operation systems and applications in keyboard mode.

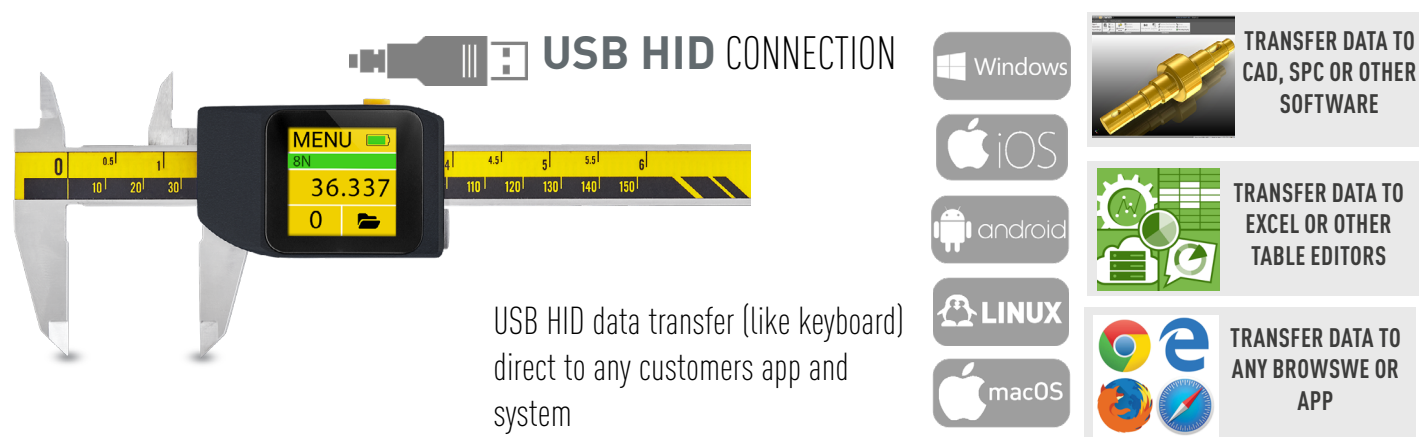

#### hold MENU+DATA button for 2sec and sellect HID mode. HID mode indicating by $\bigcirc$ icon on a top right corner.

You can easily identify the current mode by searching for Bluetooth devices, where the device name will indicate the mode, either MICROTECH HID or MICROTECH HID + MAC.

Before starting connection or searching on MDS app

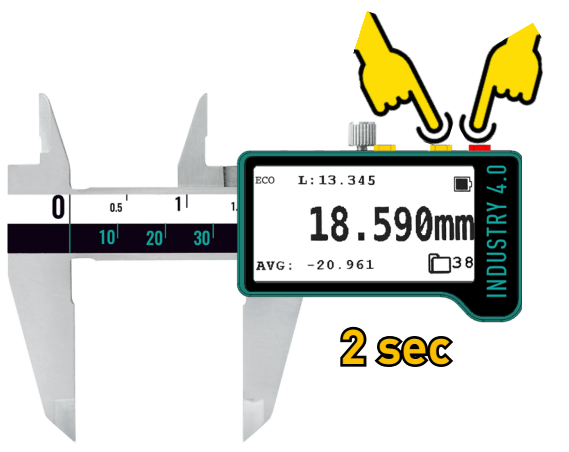

#### NOTICE:

Always remember to disconnect and remove the device from your Bluetooth settings before changing modes to avoid conflicts and ensure a smooth transition.

WIRELESS HID data transfer (like keyboard) direct to any customers app and system

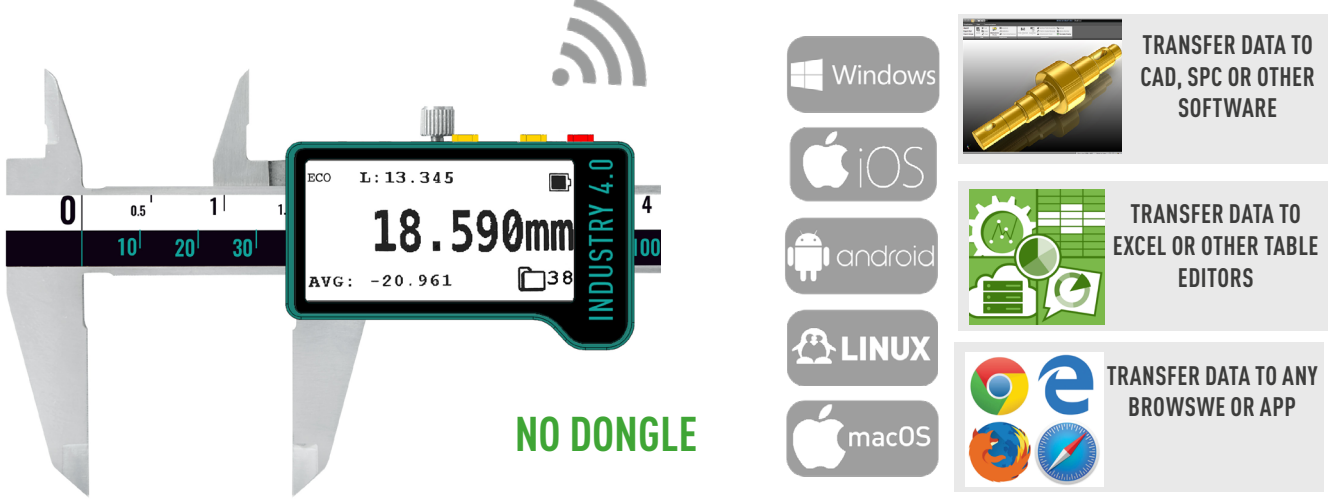

# **CONNECTION STATUS INDICATION**

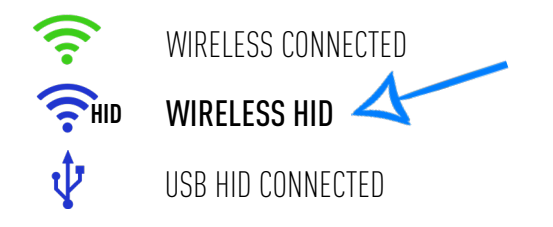

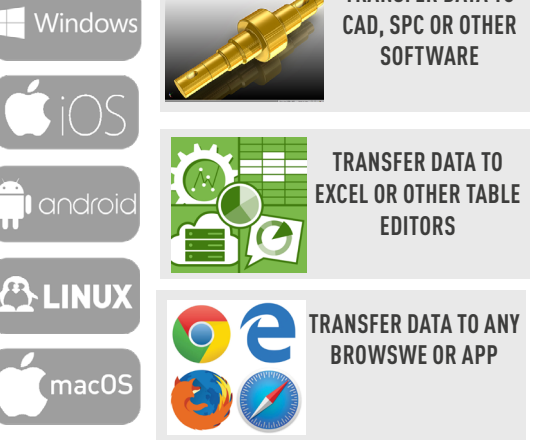

# CONNECTION

1) Connect micro USB cable from instrument to computer/tablet USB Cable must be with data transfer wires 2) Activate USB connection mode on COMPUTERIZED instrument DON't activate USB connection without cable connection 3) Select settings of Data transfer (Dot/Coma, Trail symbol -Tab, Arr Down, CL-LF) It gives possibility operate in different localizations, table editors 4) You can direct transfer data to any Windows or other OS application.

# **OPERATION**

For transfer DATA throw USB cable you can use some variants:

- Button Push
- Touchscreen Push
- Timer function activation
- Send data from internal memory

- Data transfer in auto-Force mode (Computerized eForce calipers only)

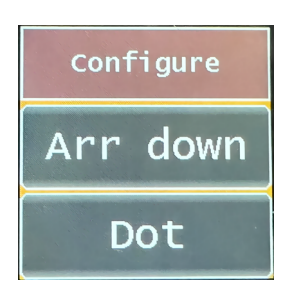

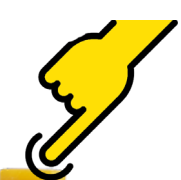

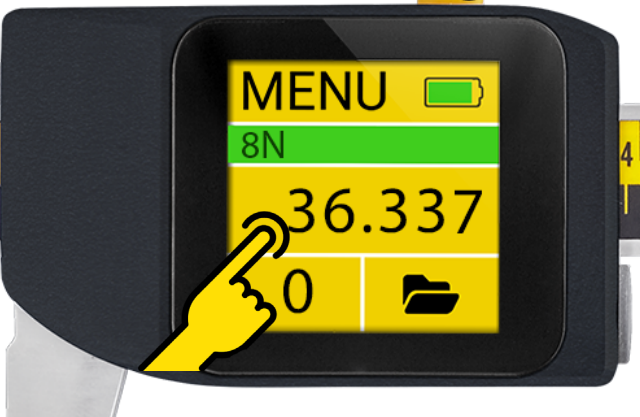

# MEASURING HUB - 2 DEVICE indication on main screen HUB - 2D and ON-LINE SYNC GRAPTH - QUICK autoconnection - 2 axis MEMORY MANAGER 2D MODE - PROBE MODE-saving data by Probe - 2 AXIS measuring - SYNC reading - AUTO-PROBE MODE - Touch volue - 2D GRAPH - 2D DATA transfer PROBE 💭 - quick **WIRELESS** Probe connection - WIDE CONFIGURABLE

1) MASTER device: select in WIRELESS menu 2D-M - Master device on WIRELESS connection on HUB mode 2) SLAVE device: select in WIRELESS menu **2D-S** - Slave device on WIRELESS connection on HUB mode 3) HUB mode on MASTER device - select requested mode (PROBE, 2D) and Connect SLAVE device **PROBE MODE** 

**A.C.on** - Auto Connection active HUB MODE A.C.off - Auto Connection no active PROBE -Saving data when Probe will reach value PROBE Auto - Saving data when Probe will reach value with this value compensation 2D - 2 axis data reading **2D Sync-** Synchronized 2 axis data reading **Disable -** switch off modes

**MICROTECH** 

- FORMULA

- SYNCRONIZATION

**PROBE** MODE

Touch

compensation

A.C.on - Auto Connection active A.C.off - Auto Connection no active **PROBE** -Saving data when Probe will reach value PROBE Auto - Saving data when Probe will reach value with this value compensation **2D** - 2 axis data reading 2D Sync- Synchronized 2 axis data reading **Disable -** switch off modes

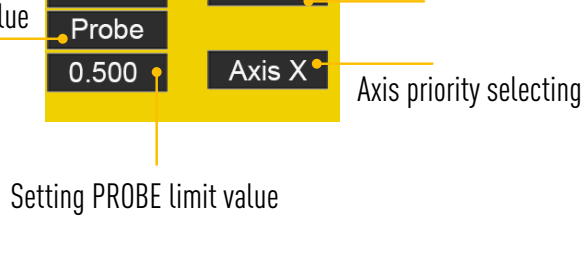

Connect

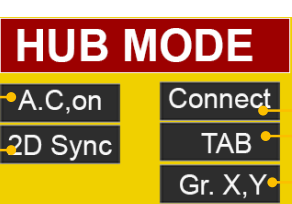

External Wireless device conneciton

External Wireless device conneciton

Symbol between Axis

Graphic mode indication setting

# **FIRMWARE UPDATE**

1) Connect USB cable to Windows PC (with data transfer possibilities) 2) Push 10 times FIRMWARE UPDATE BUTTON to activate process

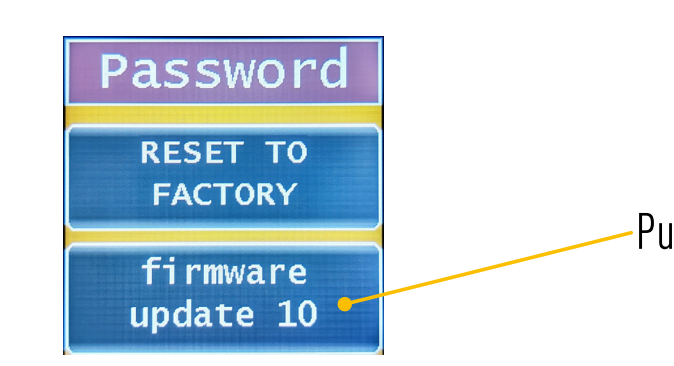

3) You will enter to BOOTLOADER secsion on device 4) Run NordBootloader.exe for WINDOWS file (request from MICROTECH) 5) Click Scan port -> Connect -> 2times Ping (on your device should display some numbers) -> Cheking -> Update and select \*.bin file with lasted firmware that you have been downloaded.

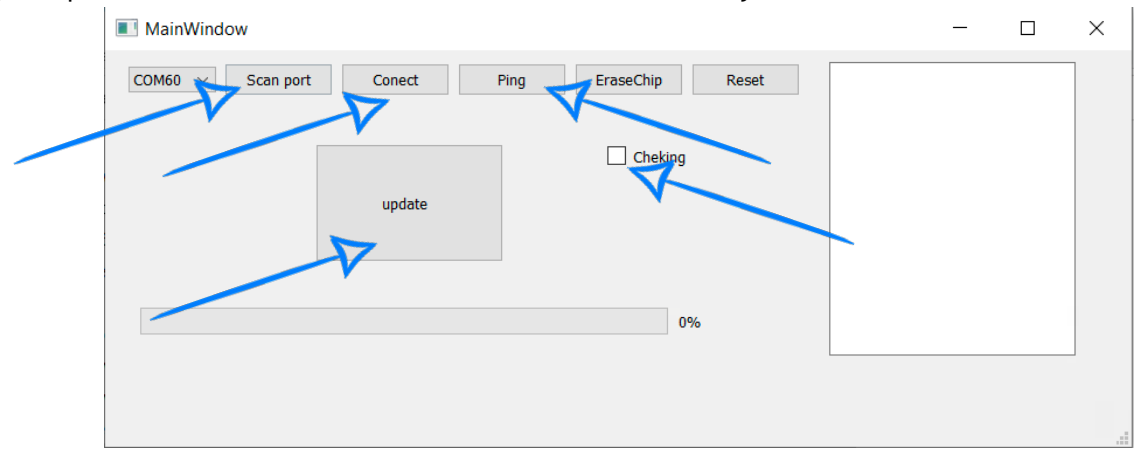

6) After successful flashing will display "Loading finished" on device screen. Now you can plug off Micro USB

7) After that, you need to reset the device to factory settings. Tap «RESET TO FACTORY» 10 times.

The firmware update is complete

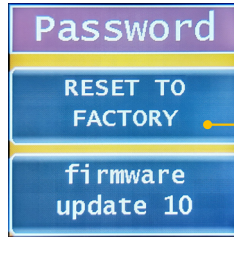

# MEASURING HUB

**HUB** connection

**2D MODE** 

CONTACT US FOR DEVELOP CUSTOM SOLUTIONS

MICROTECH V

# Push 10 times to FIRMWARE UPDATE

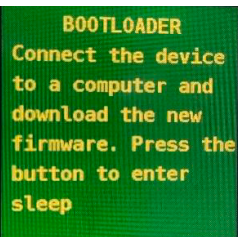

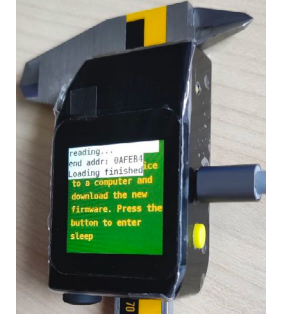

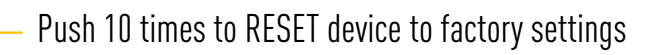

# TROUBLESHOOTING

## HOW TO SOLVE BLINKING SCREEN

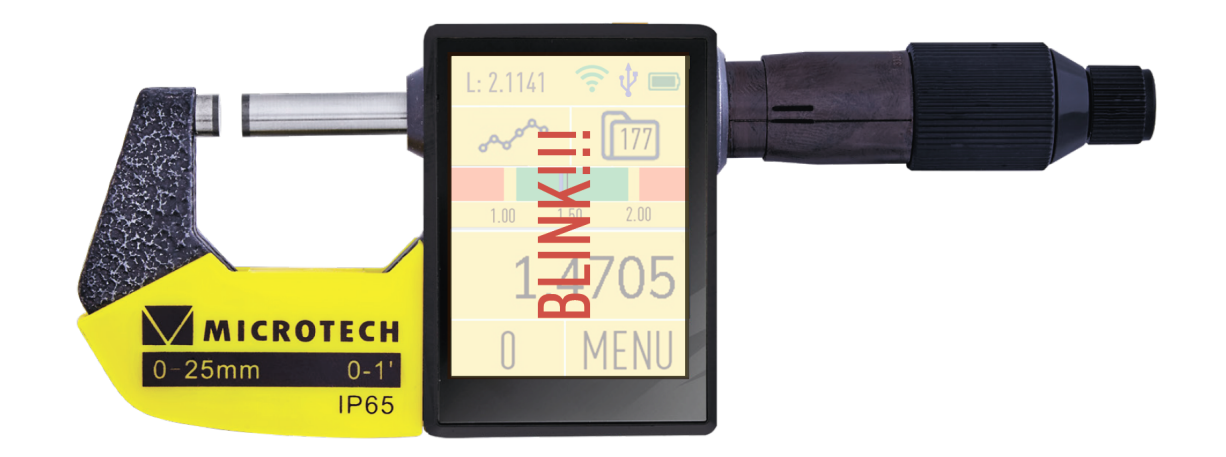

Following these steps should resolve any blinking screen issues and ensure that your MICROTECH device works properly. Always remember to disconnect and remove the device from your Bluetooth settings before changing modes to avoid conflicts and ensure a smooth transition.

Following these steps should resolve any blinking screen issues and ensure that your MICROTECH device works properly. Always remember to disconnect and remove the device from your Bluetooth settings before changing modes to avoid conflicts and ensure a smooth transition. If your MICROTECH measuring device's screen starts blinking, it's likely because the Wireless modes were not switched correctly. This problem usually happens when the device is still remembered in an old mode by your computer or mobile device. To fix this, you need to remove the device from the Bluetooth settings before changing the mode. Step-by-Step Solution

Make sure to disconnect and remove the MICROTECH device from your computer or mobile device's Bluetooth settings. Here's how to do it: On a PC: Go to your Bluetooth settings, find the MICROTECH device, and select «Remove» or «Forget».

On an Android Phone: Open Settings, go to Bluetooth, find the MICROTECH device, and tap «Forget» or «Remove».

On an iPhone: Open Settings, go to Bluetooth, find the MICROTECH device, tap the info icon (i), and select «Forget This Device».

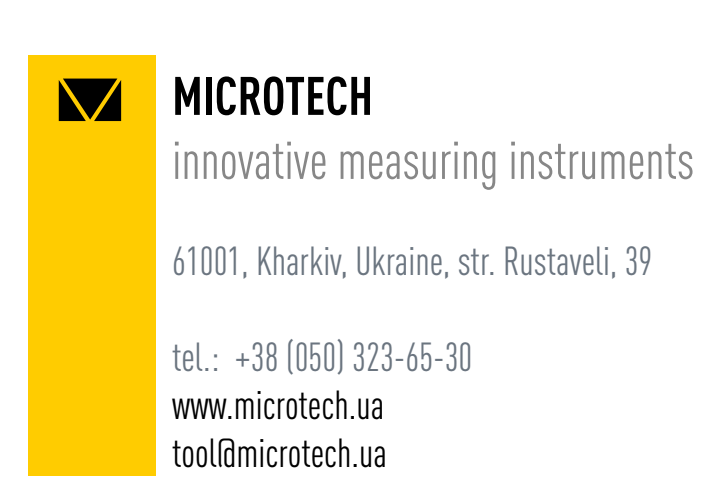

|        | MICROTECH | <b>X</b> – |  |
|--------|-----------|------------|--|
| $\sim$ |           |            |  |

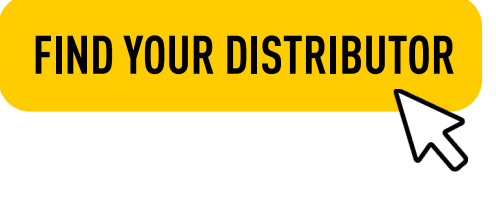